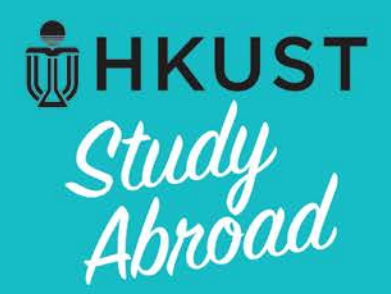

# A Guide for using *MyStudyAbroad* for HKUST students applying for

# HKUST School of Business and Management Undergraduate Outbound Exchange Program

Exchange in Fall / Spring term

Sec.

**Office of Global Learning** 

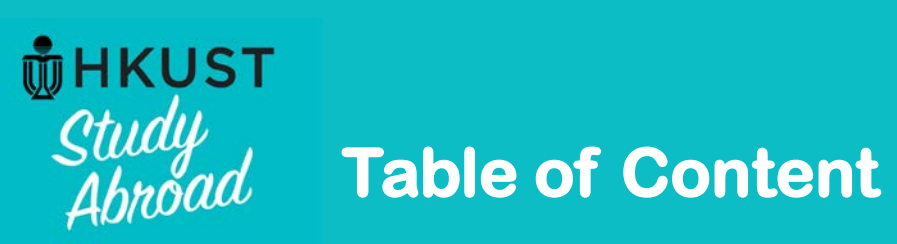

| Content                                               | Page  |
|-------------------------------------------------------|-------|
| MyStudyAbroad system                                  | 4-5   |
| Stages in <i>MyStudyAbroad</i> system                 | 6     |
| Application Stage                                     | 7     |
| Step 1: Login to MyStudyAbroad                        | 8     |
| Step 2: Create your profile                           | 9-11  |
| Step 3: Review and complete your profile              | 12-14 |
| Step 4: Begin your application                        | 15-16 |
| Step 5: Select the exchange term                      | 17    |
| Step 6: Complete all forms and sections               | 18    |
| About "Save" and "Submit" in each application section | 19    |
| Definition of a "Complete" application                | 20-22 |
| About viewing your application                        | 23    |
| Steps to withdraw your application                    | 24-26 |

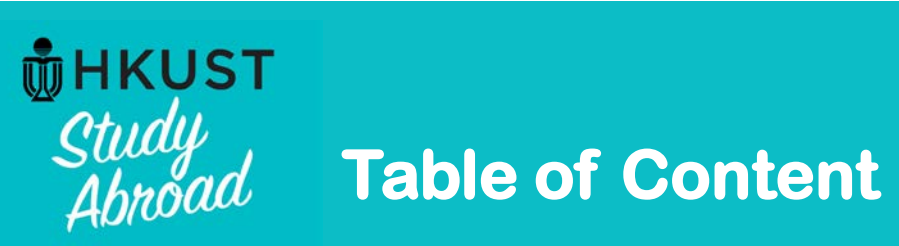

| Content                                                                              | Page  |
|--------------------------------------------------------------------------------------|-------|
| Post-Decision Stage                                                                  | 27    |
| View your application result                                                         | 28-31 |
| About accepting offer                                                                | 32    |
| Steps to accept Main Round offer                                                     | 33-40 |
| Steps to decline offer                                                               | 41-3  |
| Review your Emergency contact before going abroad                                    | 44    |
| Study Abroad Stage                                                                   | 45    |
| Provide your abroad information and submit proof of registration at host institution | 46-48 |
| Returnee Stage                                                                       | 49    |
| Submit study abroad report                                                           | 50    |
| Notes for mobile version                                                             | 51-53 |

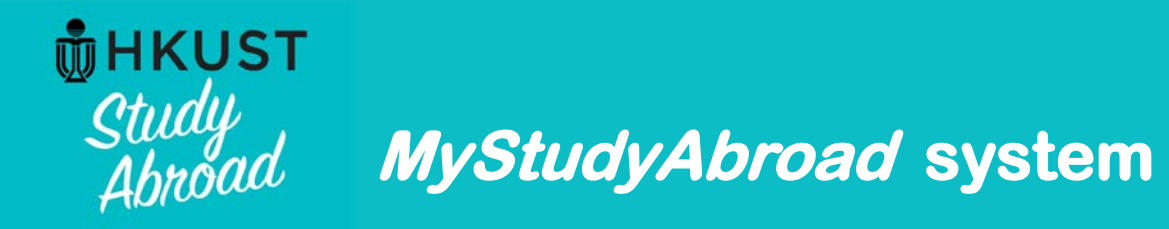

### **Bookmark system URL**

The system URL is as follows. The system supports the entire cycle of your exchange experience, from the time you apply to the time you return. It is not only for submitting your application. As you will need to enter the system regularly, for your convenience, you are advised to bookmark this URL on your desktop or laptop.

### https://mystudyabroad.hkust.edu.hk

### **Browser Requirements**

- You must have JavaScript and pop-ups enabled.
- Your browser must have Cookies enabled.
- Microsoft Internet Explorer for Mac is not supported.

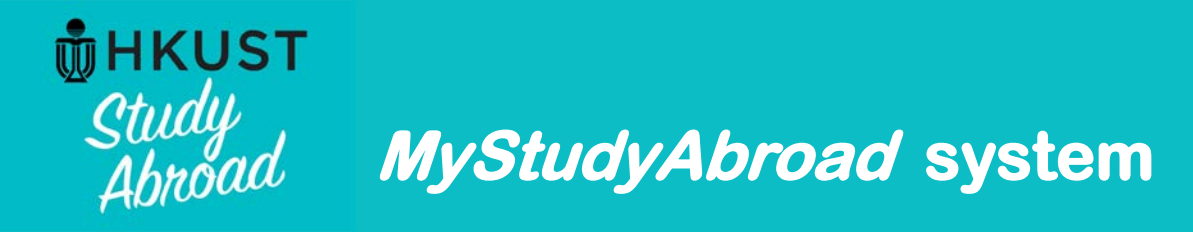

### Check emails sent from system

The system will send emails to you to notify you of important steps in your application. The notification email informing you to check your application result is also sent by the system email. Therefore, it is crucial that you ensure you receive emails sent by the system. System-generated emails are sent by the below email address. Please ensure that your email box does not block this email account or puts these emails into your Junk Box.

My.Studyabroad@ust.hk

Do not reply to the above email account. Enquiries should be directed to the School. Contact information is available at:

https://mystudyabroad.hkust.edu.hk/?go=enquiry

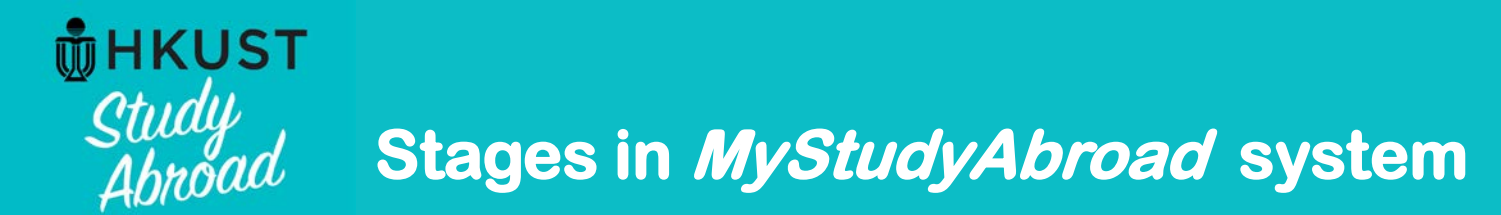

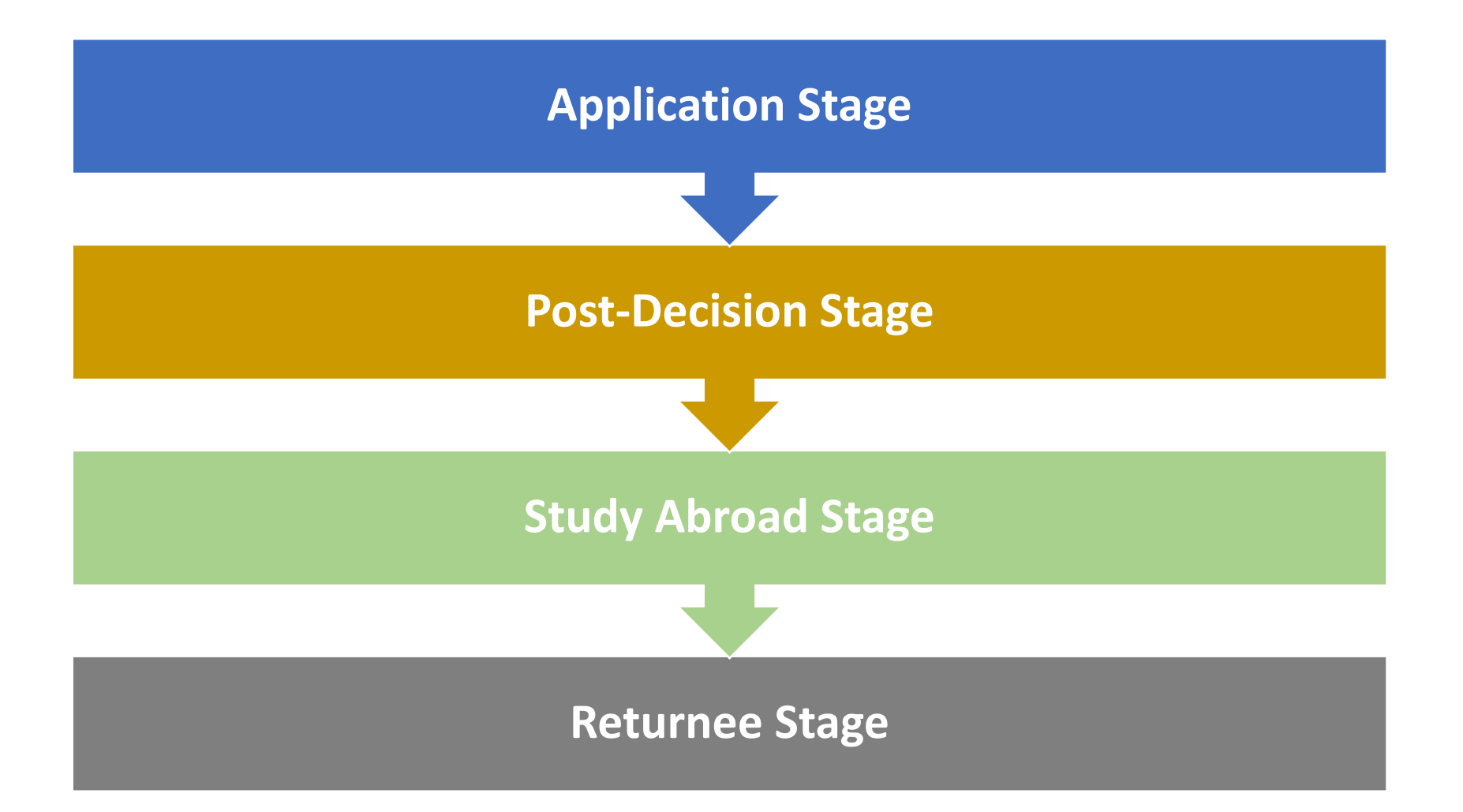

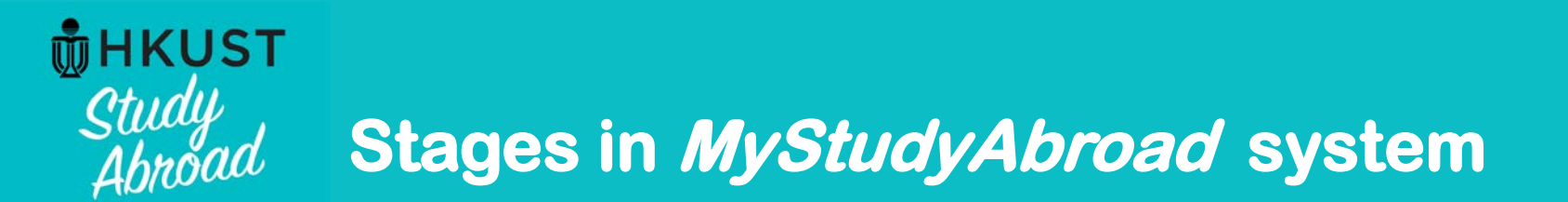

# **Application Stage**

**Application Stage** 

**Post-Decision Stage** 

**Study Abroad Stage** 

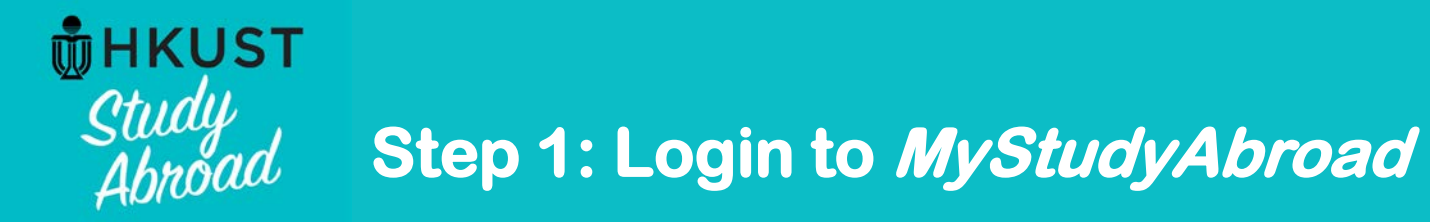

|                                                                                                    | NON-HRUST LUGINVREGISTER LUGIN                                                                             |
|----------------------------------------------------------------------------------------------------|----------------------------------------------------------------------------------------------------|
| ecurity : Login                                                                                                    |                                                                                                    |
| Velcome to HKUST MyStudyAbroad system. To login, please enter you                                                                                                    | Ir username and password.                                                                                  |
| HKUST Students / Staff Login:<br>HKUST Students and Staff: Login here<br>If you have any problem about using ITSC account, please contact cch<br>If you are a new staff requiring log in access, please contact the coord | < Login here to log in<br>a your ITSC account.<br>help@ust.hk.<br>inator in your School/Department/Office. |
|                                                                                                    |                                                                                                    |
| Inbound Students Login:                                                                                                    |                                                                                                    |

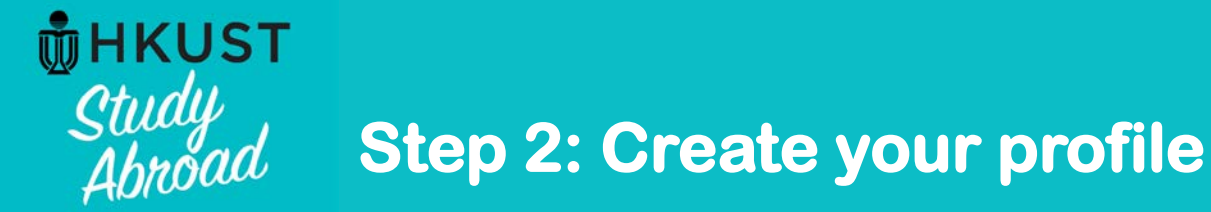

# Security : New Profile Confirmation

This site is ready to create your user identity as a part of the login/registration process. This involves a confirmation that you wish to have your user profile generated in the site's database. The profile information will be available to the administrative users of the site, and could potentially involve import of data from an external information system.

### **New Profile Confirmation**

This site is ready to create your profile. Do you wish to register on this site with the identity that you have just logged in as?

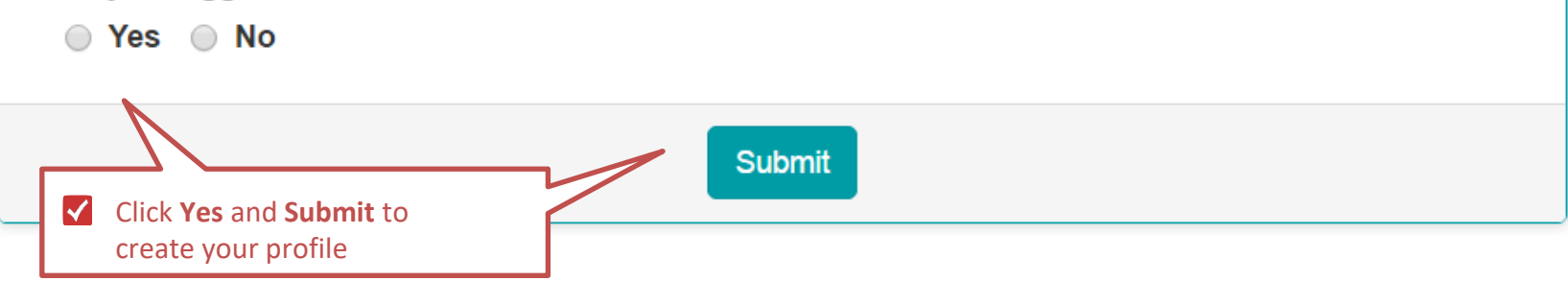

×

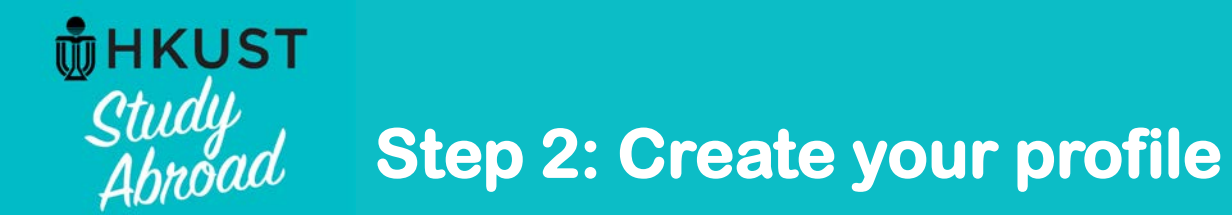

| Correspondence Address and Contact |             |                             |
|------------------------------------|-------------|-----------------------------|
| Address:                           |             |                             |
| City                               |             |                             |
| Province / State:                  |             | Provide your correspondence |
| Zip Code (or Postal Code):         |             | address and contact.        |
| Country:<br>Phone:                 | Select One: |                             |
| Mobile:                            |             |                             |

**Study Abroad Stage** 

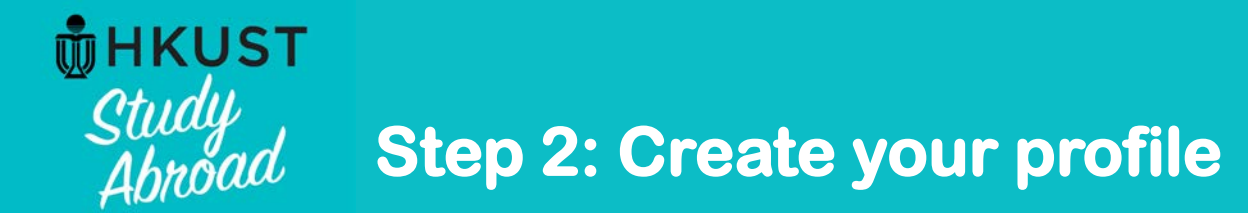

| <b>_</b> |      |       |        |
|----------|------|-------|--------|
| E mero   | enci | / con | I AICT |
| LINCIA   | CIIC |       | laci   |
| -        |      |       |        |

| Address:                   |                                                  |
|----------------------------|--------------------------------------------------|
| City:                      |                                                  |
| Province / State:          | Provide details of an                            |
| Zip Code (or Postal Code): | Emergency Contact.<br>This should be someone in  |
| Country:                   | Select One:   Hong Kong or in your home country. |
| Phone:                     |                                                  |
| Mobile:                    |                                                  |
| Addressee Name:            |                                                  |
| Addressee Relationship:    |                                                  |

Application Stage

**Post-Decision Stage** 

**Study Abroad Stage** 

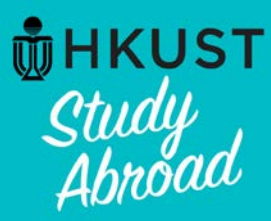

# Step 3: Review and complete your profile

## Your Home Page : First Name Last Name - Applicant Home Page

Search Programs

This is your homepage and it provides you an overview of your application activity. For information on using MyStudyAbroad system, please refer to the student guide available at 💥 the top menu bar.

#### To apply:

Click below links to access your application:

Students in SBM (including MAEC, BIBU, Dual Degree, IIM)-->Apply via SBM here Students apply Mainland Exchange -->Apply here

#### To access your application:

Please click on the name of the program under the Applications section to complete or view the details of an application.

You will no longer be able to access the application after the Deadline.

| Applications                                                                                                    |                                       | Profile                                                  |                                       |
|----------------------------------------------------------------------------------------------------|---------------------------------------|----------------------------------------------------------|---------------------------------------|
| No applications on file.                                                                                                    |                                       | No Image                                                 | First Name Last Name<br>Email Address |
| To apply for a program click 'Apply' in the program brochure. You can se<br>programs using the search link provided on the navigation menu. | Click the to review and personal part | dit Profile button<br>d complete the<br>ticulars in your |                                       |
| View Programs                                                                                                    | profile.                              |                                                          |                                       |
|                                                                                                    |                                       |                                                          | Edit Profile                          |

Application Stage

**Post-Decision Stage** 

### Study Abroad Stage

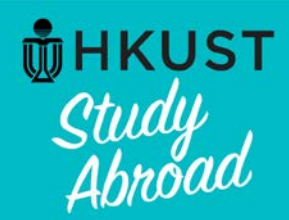

✓ 1.

# Step 3: Review and complete your profile

### Applicant Profile : Profile

#### Return to home

This is your core profile information. You can edit it by changing the values in the form and clicking on the 'Update' button at the bottom of the page. Please note that not all core profile fields are editable, and if you find erroneous information in the form below that you cannot correct, send an email to My.Studyabroad@ust.hk with the change request.

| Last Name, First Name (Student ID:XXXXXXX )<br>Gender<br>Age<br>Email address<br>Profile Information Contact Info | Created:<br>mation tab to continue.<br>pdd<br>pdd<br>The information in green on this page is<br>transferred from HKUST Student Information<br>System (SIS). These are not editable. They are<br>presented here for your information. If anything<br>needs to be changed, please do so in SIS. |
|----------------------------------------------------------------------------------------------------|----------------------------------------------------------------------------------------------------|
| Profile                                                                                                    |                                                                                                    |
| First Name:                                                                                                    | Your first name                                                                                                    |
| Last Name:                                                                                                    | Your last name                                                                                                    |
| Email Address:                                                                                                    | Your HKUST email address                                                                                                    |
| Alternative Email Address:                                                                                        |                                                                                                    |
| Provide an alternative email<br>dress for better<br>mmunication.                                                  | 4000 characters left                                                                                                    |
| ID Photo:                                                                                                    | Choose File No file chosen  2. Press Update to save.  Update                                                                                                    |
|                                                                                                    |                                                                                                    |

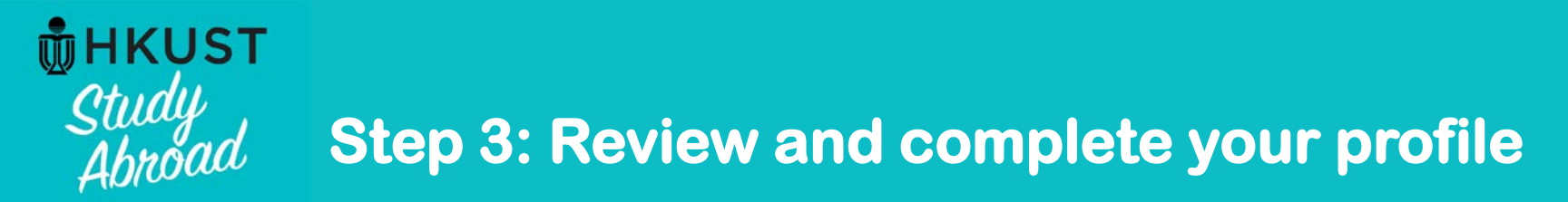

| Apply for Student g          | guides 🚽                                                |                                                                                     |                             | First Name Last Name 🎄                                                                 |
|------------------------------|---------------------------------------------------------|-------------------------------------------------------------------------------------|-----------------------------|----------------------------------------------------------------------------------------|
| Applicant Information        |                                                         |                                                                                     |                             |                                                                                        |
| Program<br>Enquiry           | Preferred name:                                         | Vour cax                                                                            | 2                           | 1. Provide your preferred name if you wish<br>(e.g. Mary, John).                       |
| ✓ 3. After reviewing the     | Date of Birth*                                          | Your date of birth                                                                  |                             |                                                                                        |
| click <b>Applicant</b> under | Chinese Name*                                           | Your Chinese name                                                                   |                             | The information in green on this page is transferred from HKUST Student Information    |
| your application.            | Department*                                             | Your HKUST Department                                                               |                             | System (SIS). These are not editable. They are presented here for your information. If |
|                              | First Major (Code)*                                     | Your First Major program code                                                       |                             | you need to make changes to anything here, please do so in SIS.                        |
|                              | First Major (Short Title)*<br>First Major (Full Title)* | Your First Major short title Your First Major full title Your surgest user of study |                             |                                                                                        |
|                              | Apply via SSCI*                                         | No                                                                                  | ך<br>ו                      |                                                                                        |
|                              | Apply via SBM*                                          | Yes                                                                                 | 5                           | This section displays your eligibility for                                             |
|                              | Apply via IPO*                                          | No                                                                                  |                             |                                                                                        |
|                              | shki mununu.                                            | Update                                                                              | * Not editabl<br>** Require | <ul> <li>2. Click Update if you have provided your</li> </ul>                          |
| Application Stage            |                                                         | Post-Decision Stage                                                                 | ıdv Abroa                   | d Stage Returnee <u>Stage</u>                                                          |

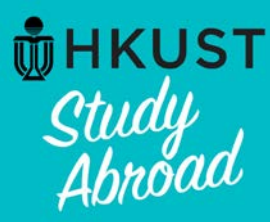

# **Step 4: Begin your application**

## Your Home Page : First Name Last Name - Applicant Home Page

Search Programs

This is your homepage and it provides you an overview of your application activity. For information on using MyStudyAbroad system, please refer to the student guide available at 🗶 the top menu bar.

#### To apply:

Click below links to access your application:

Students in SBM (including MAEC, BIBU, Dual Degree, IIM)-->Apply via SBM here Students apply Mainland Exchange -->Apply here Click **Apply via SBM here** to begin your application.

#### To access your application:

Please click on the name of the program under the Applications section to complete or view the details of an application.

You will no longer be able to access the application after the Deadline.

| Applications                                                                                                    | Profile  |                                       |
|----------------------------------------------------------------------------------------------------|----------|---------------------------------------|
| No applications on file.                                                                                                    | No Image | First Name Last Name<br>Email Address |
| To apply for a program click 'Apply' in the program brochure. You can search for<br>programs using the search link provided on the navigation menu. |          |                                       |
| View Programs                                                                                                    | View All |                                       |
|                                                                                                    |          | Edit Profile                          |

**Application Stage** 

**Post-Decision Stage** 

### Study Abroad Stage

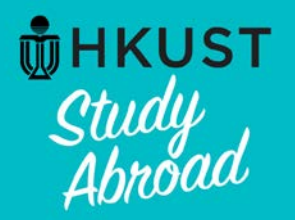

# Step 4: Begin your application

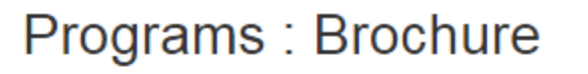

List All Simple Search Advanced Search Map Search

**Returnee Stage** 

This page is the brochure for your selected program. You can view the provided information for this program on this page and click on the available x buttons for additional options.

### HKUST School of Business and Management Undergraduate Outbound Exchange Program (Exchange Program) (Outgoing Program)

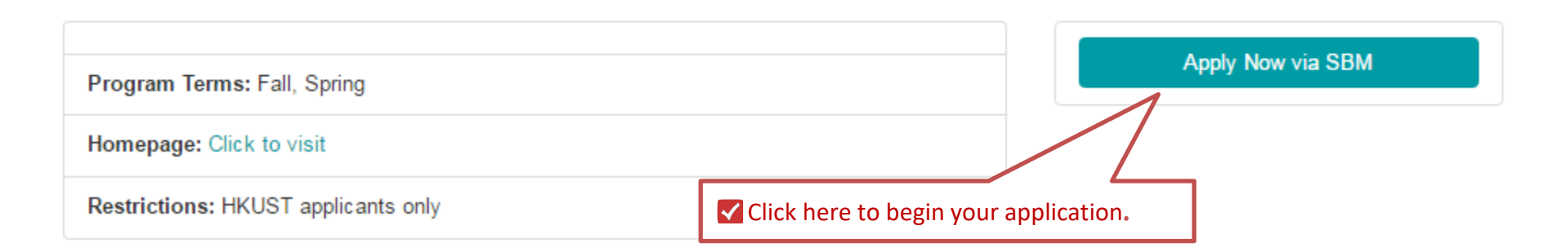

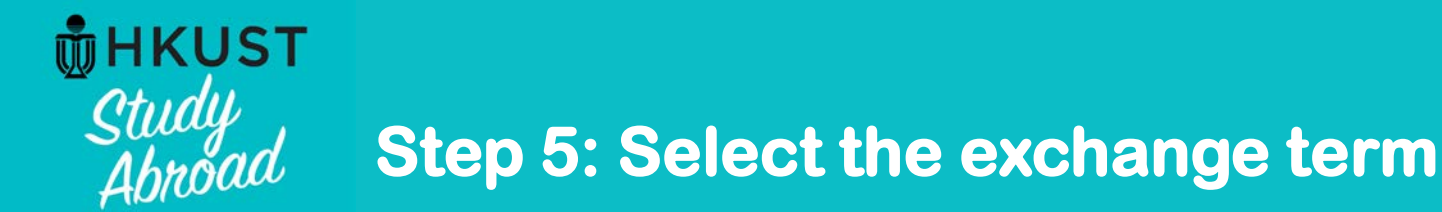

# Your Home Page : Available Program Terms

To create your application, Select the term and year to which you are applying. When you are ready to create the application, click on the 'Update' 🗴 button at the bottom of the page.

| Available Terms | ✓ 1. Select the exchange term. |
|-----------------|--------------------------------|
|                 | Terms 💿 Term, Year             |
|                 | Update Cancel                  |

**2**. Click **Update** to proceed.

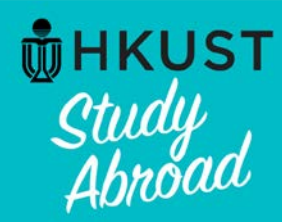

# **Step 6: Complete all forms and sections**

### HKUST MyStudyAbroad system : My Application (Application Stage)

Welcome to HKUST MyStudyAbroad system. Please follow the below instructions to complete your application. For information on using MyStudyAbroad system, please refer to 🗶 the student guide available at the top menu bar.

| First Name L                                                                     | ast Name                                                |                                                            | Application Form                                                   |                                 |
|----------------------------------------------------------------------------------|---------------------------------------------------------|------------------------------------------------------------|--------------------------------------------------------------------|---------------------------------|
| Program:                                                                         | HKUST School of Busin<br>Outbound Exchange P            | ness and Management Undergraduate                          | Section(s)                                                         | Received                        |
| Term/Year:                                                                       | Term, Year                                              |                                                            | (Outgoing) SBM - A. Academic information                           | <b>C</b> 0                      |
| HKUST Deadline:                                                                  | dd-mm-vvvv                                              | Note the Application                                       | Dutgoing) SBM - B. Personal essay (10%)                            | 0                               |
| Program Dates;                                                                   | тва                                                     | deadline.                                                  | Dutgoing) SBM - C. Personal development, lead<br>involvement (10%) | ership skills, & community      |
| Notes and In                                                                     | structions                                              |                                                            | These boxes will be ticked                                         |                                 |
| THOUGH GIVE IN                                                                   |                                                         |                                                            | after you submit each                                              |                                 |
| Please complete                                                                  | all application forms and                               | sign all signature document(s). Then click                 | application section.                                               |                                 |
| application.                                                                     | incation batton at the bott                             | an or the page when you mish your                          | (Outgoing) Test Score - English Language Proficie                  | ency - HKDSE                    |
| For each section                                                                 | in the Application Form                                 | 8                                                          | (Outgoing) Test Score - English Language Proficie                  | mcy - IBDP                      |
| 1. You can click the Save button, to save it for later completion. Saved section |                                                         | (Outgoing) Test Score - English Language Proficie          | ency - IELTS                                                       |                                 |
| that is not                                                                      | submitted will NOT be pro                               | cessed.                                                    | (Outgoing) Test Score - English Language Proficie                  | ency - TOEFL                    |
| 2. When you<br>content of                                                        | complete the section, clic<br>the submitted section CAI | k the Submit button. Please note that<br>NNOT be modified. | Signature Documents                                                |                                 |
| Questions relate                                                                 | d to your application shoul<br>Team                     | d be directed to:                                          | Click the following to vi<br>agreement and understa                | tant documents to indicate your |
| Undergraduate P                                                                  | Programs Office                                         |                                                            | Title                                                              | Received                        |
| Tel: +852 2358 8                                                                 |                                                         |                                                            | (Outgoing) Application de                                          | 0                               |
| Email: bmugexch                                                                  | h@ust.hk                                                |                                                            |                                                                    |                                 |

Application Stage

**Post-Decision Stage** 

### Study Abroad Stage

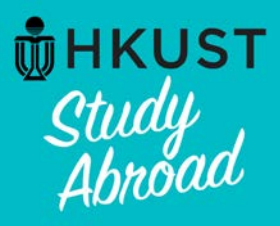

# About "Save" and "Submit" in each application section

### (Outgoing) SBM - D. Choice of exchange institutions:

#### Instructions:

1. Please select up to 10 campuses from the list of Exchange Partners IN THE ORDER OF PRIORITY. Choice 1 = Most favored; Choice 10 = Least favored

.....

i Be

Before completing any application section, read the instructions carefully.

You may enter information on this form and use the Save button to keep your information until you are ready to submit it. Please note that this Section is not considered complete and cannot be reviewed until you click the Submit button to finalize your responses.

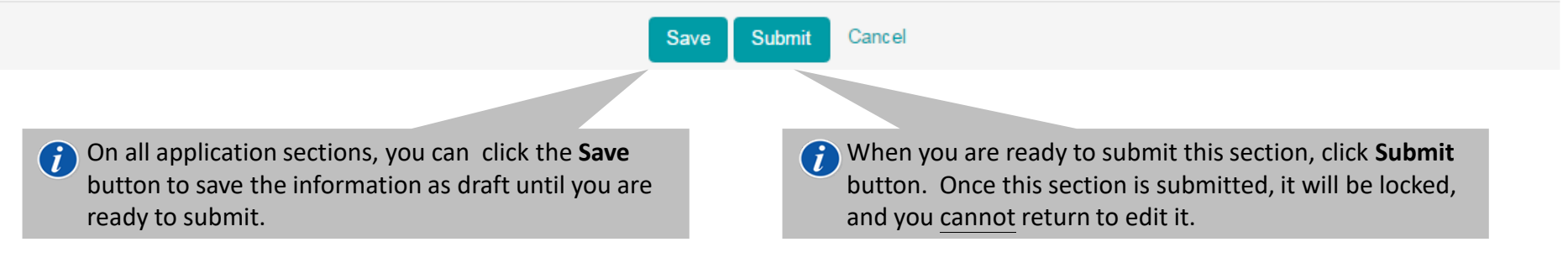

### Application Stage

**Post-Decision Stage** 

### **Study Abroad Stage**

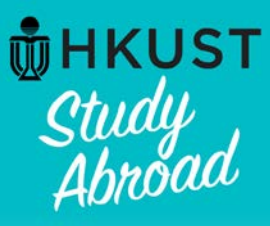

# **Definition of a "Complete" application**

### Notes and Instructions

Please complete all application forms and sign all signature document(s). Then click the **Submit Application** button at the bottom of the page when you finish your application.

For each section in the Application Form:

- You can click the Save button, to save it for later completion. Saved section that is not submitted will NOT be processed.
- When you complete the section, click the Submit button. Please note that content of the submitted section CANNOT be modified.

Questions related to your application should be directed to: SBM Exchange Team

 After you have completed signing all signature document and all application sections, click Submit Application to finish your application.

| (Outgoing) SBM - D. Choice of exchange institutions          | 🗹 🥜 |
|--------------------------------------------------------------|-----|
| (Outgoing) SBM - E. Joining the Buddy Program                | 🖌 🗹 |
| (Outgoing) SBM - F. Upload CV                                | 🖌 🗹 |
| (Outgoing) SBM - G. Passport used for exchange               | 🖌 🗹 |
| (Outgoing) Test Score - English Language Proficiency - HKDSE | N/A |
| (Outgoing) Test Score - English Language Proficiency - IBDP  | N/A |
| (Outgoing) Test Score - English Language Proficiency - IELTS | 🖌 🗹 |
| (Outgoing) Test Score - English Language Proficiency - TOEFL | 🗹 🥒 |

### Signature Documents

Click the following to view and digitally sign important documents to indicate your agreement and understanding.

| Title                              | Received |
|------------------------------------|----------|
| (Outgoing) Application declaration |          |

**Returnee Stage** 

Submit Application -

**Post-Decision Stage** 

**Study Abroad Stage** 

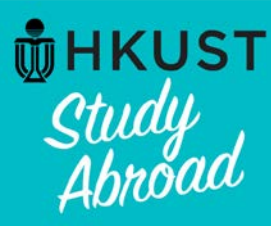

# **Definition of a "Complete" application**

### HKUST MyStudyAbroad system : My Application (Application Stage)

Welcome to HKUST MyStudyAbroad system. Please follow the below instructions to complete your application. For information on using MyStudyAbroad system, please refer to 🗴 the student guide available at the top menu bar.

#### First Name Last Name

Application sections displaying the pencil symbol allow for modification after submission (before application deadline). The vill appear after your initial submission of the section.

#### Notes and Instructions

Please complete all application forms and sign all signature document(s). Then click the **Submit Application** button at the bottom of the page when you finish your application.

For each section in the Application Form:

 You can click the Save button, to save it for later completion. Saved section that is not submitted will NOT be processed.

2. When you complete the section, click the **Submit** button. Please note that content of the submitted section CANNOT be modified.

A successful application submission message in green will be shown at the bottom of the page if your application is logged as complete

| Section(s)                                                   | Received |
|--------------------------------------------------------------|----------|
| (Outgoing) SBM - A. Academic information                     | 🗹 🤌      |
| (Outgoing) SBM - B. Personal essay (10%)                     | 🖌 🕑      |
| involvement (10%)                                            | ﴿ 🖌      |
| (Outgoing) SBM - D. Choice of exchange institutions          | 🗹 🤌      |
| (Outgoing) SBM - E. Joining the Buddy Program                | 🖌 🖉      |
| (Outgoing) SBM - F. Upload CV                                | 🖌 😒      |
| (Outgoing) SBM - G. Passport used for exchange               | 🖌 😒      |
| (Outgoing) Test Score - English Language Proficiency - HKDSE | N/A      |
| (Outgoing) Test Score - English Language Proficiency - IBDP  | N/A      |
| (Outgoing) Test Score - English Language Proficiency - IELTS | 🖌 🗹      |
| (Outgoing) Test Score - English Language Proficiency - TOEFL | 💉 🖉      |

#### Signature Documents

-Bertien Cer

| wing to view and digitally sign important documents to indicate y<br>d understanding. | /our     |
|---------------------------------------------------------------------------------------|----------|
|                                                                                       | Received |
| plication declaration                                                                 |          |

[Successful application submission message will be shown here]

#### Application Complete:

Your application has all the required submissions for the current phase marked as received. You will be notified via email if there are changes to this application that require you to return to this page.

### **Application Stage**

### **Post-Decision Stage**

### **Study Abroad Stage**

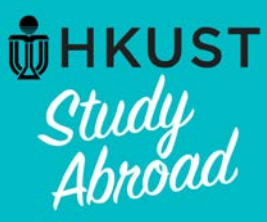

# **Definition of a "Complete" application**

## Your Home Page : First Name Last Name - Applicant Home Page

Search Programs

This is your homepage and it provides you an overview of your application activity. For information on using MyStudyAbroad system, please refer to the student guide available at 💥 the top menu bar.

#### To apply:

Click below links to access your application:

Students in SBM (including MAEC, BIBU, Dual Degree, IIM)-->Apply via SBM here Students apply Mainland Exchange -->Apply here

#### To access your application:

Please click on the name of the program under the Applications section to complete or view the details of an application.

You will no longer be able to access the application after the Deadline.

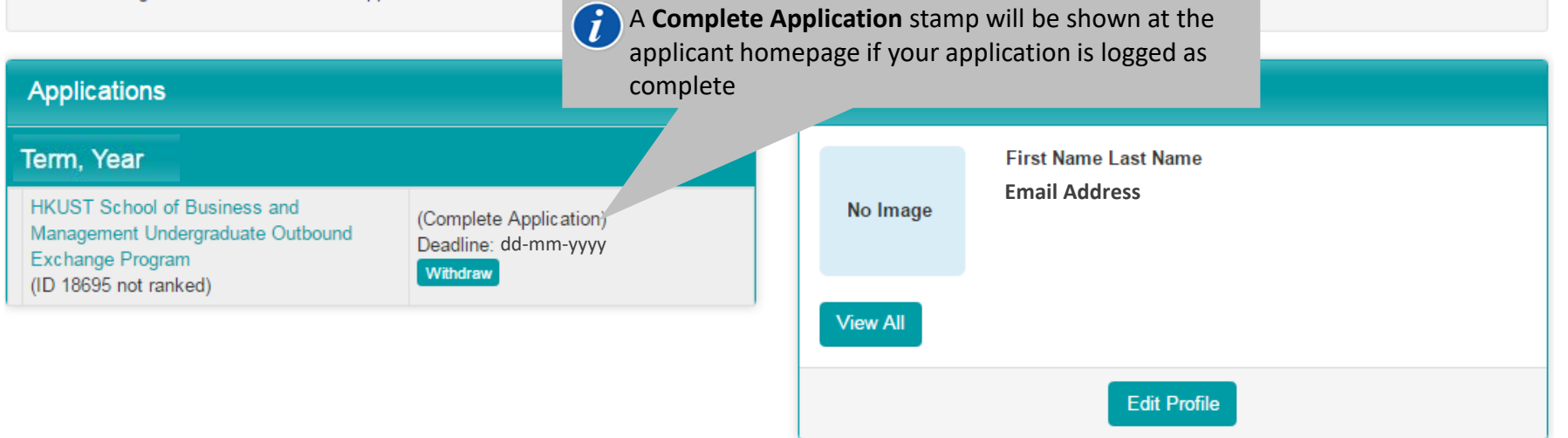

**Application Stage** 

**Post-Decision Stage** 

### Study Abroad Stage

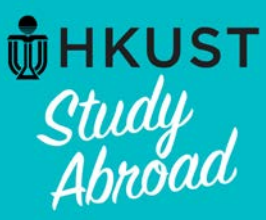

# **About viewing your application**

# Your Home Page : First Name Last Name - Applicant Home Page

Search Programs

This is your homepage and it provides you an overview of your application activity. For information on using MyStudyAbroad system, please refer to the student guide available at 💥 the top menu bar.

#### To apply:

Click below links to access your application:

Students in SBM (including MAEC, BIBU, Dual Degree, IIM)-->Apply via SBM here Students apply Mainland Exchange -->Apply here

#### To access your application:

Please click on the name of the program under the Applications section to complete or view the details of an application.

You will no longer be able to access the application after the Deadline.

### Applications

### Term, Year

 Once you have started your application, this "Applications" section will appear on your home page. You can always come here to view your application.

Note that after the application deadline, your application will become **locked**, and you will not be able to access your application. If you wish to view your application after the deadline, you must print out all your submitted sections by yourself.

### Edit Profile

**Application Stage** 

**Post-Decision Stage** 

### **Study Abroad Stage**

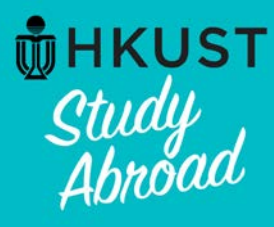

# Withdraw your application: Step 1 – Press "Withdraw" button

## Your Home Page : First Name Last Name - Applicant Home Page

Search Programs

This is your homepage and it provides you an overview of your application activity. For information on using MyStudyAbroad system, please refer to the student guide available at 💥 the top menu bar.

#### To apply:

Click below links to access your application:

Students in SBM (including MAEC, BIBU, Dual Degree, IIM)-->Apply via SBM here Students apply Mainland Exchange -->Apply here

#### To access your application:

Please click on the name of the program under the Applications section to complete or view the details of an application.

You will no longer be able to access the application after the Deadline.

| Applications                                                                                                    |                                  | Profile                                                                                                    |   |
|----------------------------------------------------------------------------------------------------|----------------------------------|----------------------------------------------------------------------------------------------------|---|
| Term, Year<br>HKUST School of Business and<br>Management Undergraduate Outbound<br>Exchange Program (n/a)<br>(ID 18695 not ranked) | Deadline: dd-mm-yyyy<br>Withdraw | If you wish to withdraw your application, you can do so by clicking the <b>Withdraw</b> button. Once your application is withdrawn, you will <b>not be able to re-submit</b> an application to the same program in the same application cycle. Once a decision is reached on your application, the application cannot be withdrawn. | ſ |
|                                                                                                    |                                  | Edit Profile                                                                                                    |   |

### **Application Stage**

**Post-Decision Stage** 

### Study Abroad Stage

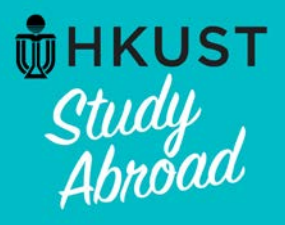

# Withdraw your application: Step 2 – Provide reason for application withdrawal

# Applications : Application Withdrawal / Offer Decline

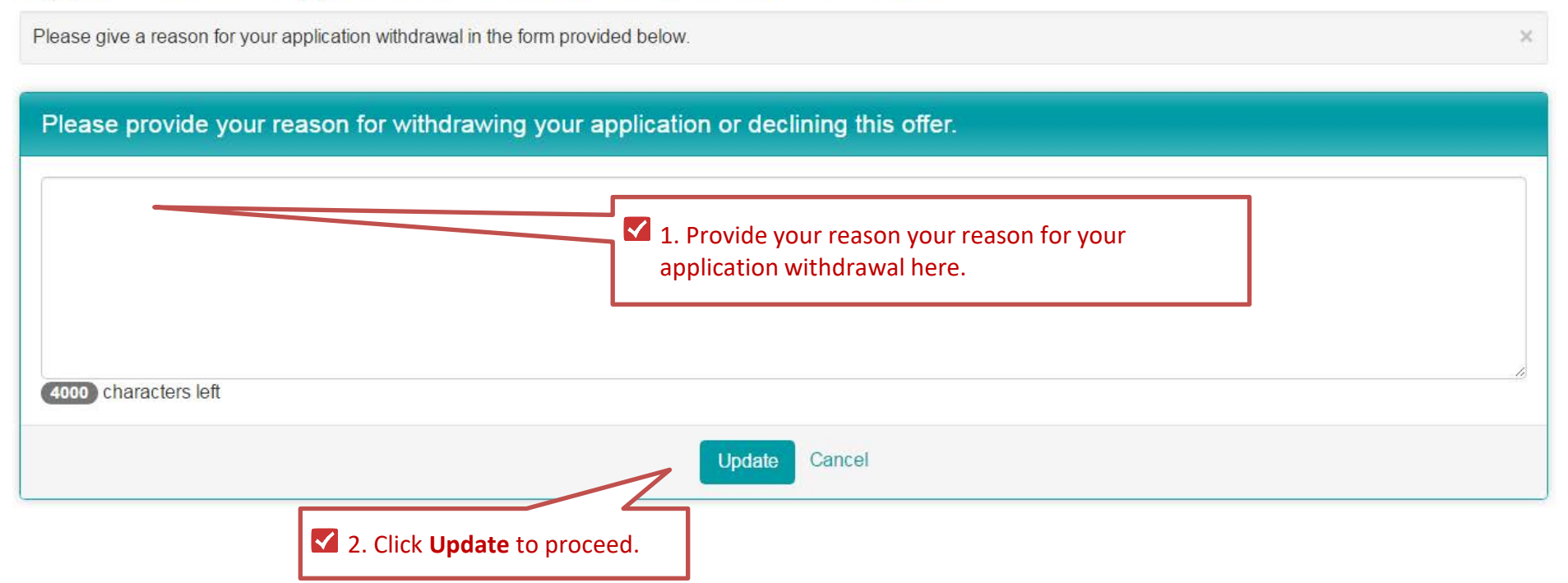

Application Stage

**Post-Decision Stage** 

**Study Abroad Stage** 

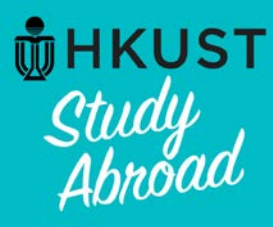

# Withdraw your application: Withdrawn decision is logged

# Your Home Page : First Name Last Name - Applicant Home Page

Search Programs

This is your homepage and it provides you an overview of your application activity. For information on using MyStudyAbroad system, please refer to the student guide available at 🗶 the top menu bar.

#### To apply:

Click below links to access your application:

Students in SBM (including MAEC, BIBU, Dual Degree, IIM)-->Apply via SBM here Students apply Mainland Exchange -->Apply here

#### To access your application:

Please click on the name of the program under the Applications section to complete or view the details of an application.

You will no longer be able to access the application after the Deadline.

| Applications                                                                                        |                         | Profile  |                      |
|----------------------------------------------------------------------------------------------------|-------------------------|----------|----------------------|
| Term, Year                                                                                          |                         |          | First Name Last Name |
| HKUST School of Business and<br>Management Undergraduate Outbound<br>Exchange Program<br>(ID 18695) | Withdrawn: pre-decision | No Image | Email Address        |
|                                                                                                    |                         | View All |                      |
| Your status will be updated to <b>Withdrawn: Pre-decision</b>                                       |                         |          | Edit Profile         |

### **Application Stage**

**Post-Decision Stage** 

### **Study Abroad Stage**

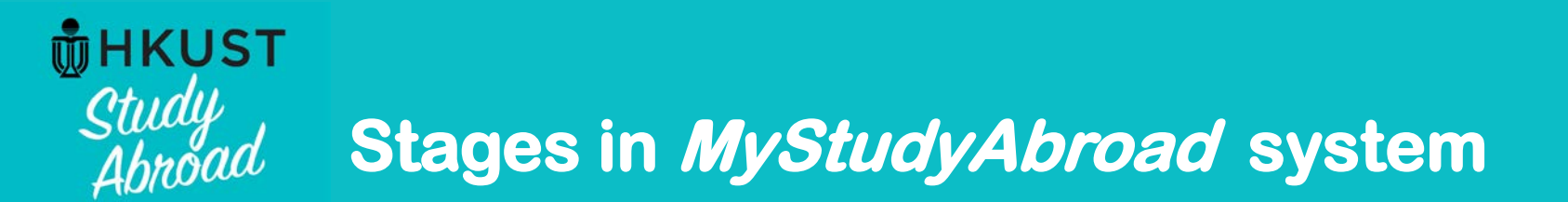

# **Post-Decision Stage**

**Application Stage** 

**Post-Decision Stage** 

**Study Abroad Stage** 

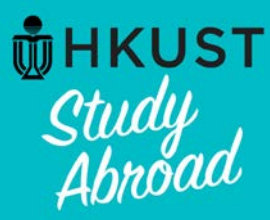

# Viewing your application result

HKUST MyStudyAbroad - Application Activity

### System notification email

*MyStudyAbroad* will send an email to your HKUST email account when application decision is available. This is a sample of what the email looks like.

\* Do **NOT** send email or reply to <u>MyStudyabroad@ust.hk</u> as it is a system email and will not be checked by staff regularly.

X DELETE 🗲 REPLY K REPLY All system emails are sent by this email My.Studyabroad@ust.hk account: ue 20/12/2016 18:24 My.Studyabroad@ust.hk. To: Exchange System; The notification email does not state the specifics about the status of your Action Items application. You must log into the MyStudyAbroad system to view the HKUST MyStudyAbroad - Application Activity application result.

### Dear Student:

This is a notification regarding your account in the HKUST Study Abroad system.

There is a status update for the program you applied for Application Cycle : Term, Year Please enter the system to view the status update and take the necessary actions, if required.

HKUST ITSC account users, login here: <u>https://cas.ust.hk/cas/login?service=https://td16uat.ust.hk/</u> General non-HKUST ITSC account login: <u>https://td16uat.ust.hk/index.cfm?FuseAction=Security.Login</u>

Best regards,

HKUST MyStudyAbroad

**Application Stage** 

**Post-Decision Stage** 

**Study Abroad Stage** 

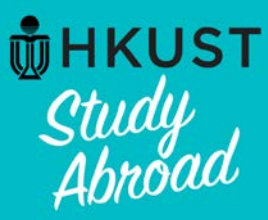

# **Viewing your application result**

# Your Home Page : First Name Last Name - Applicant Home Page

Search Programs

This is your homepage and it provides you an overview of your application activity. For information on using MyStudyAbroad system, please refer to the student guide available at 💥 the top menu bar.

#### To apply:

Click below links to access your application:

Students in SBM (including MAEC, BIBU, Dual Degree, IIM)-->Apply via SBM here Students apply Mainland Exchange -->Apply here

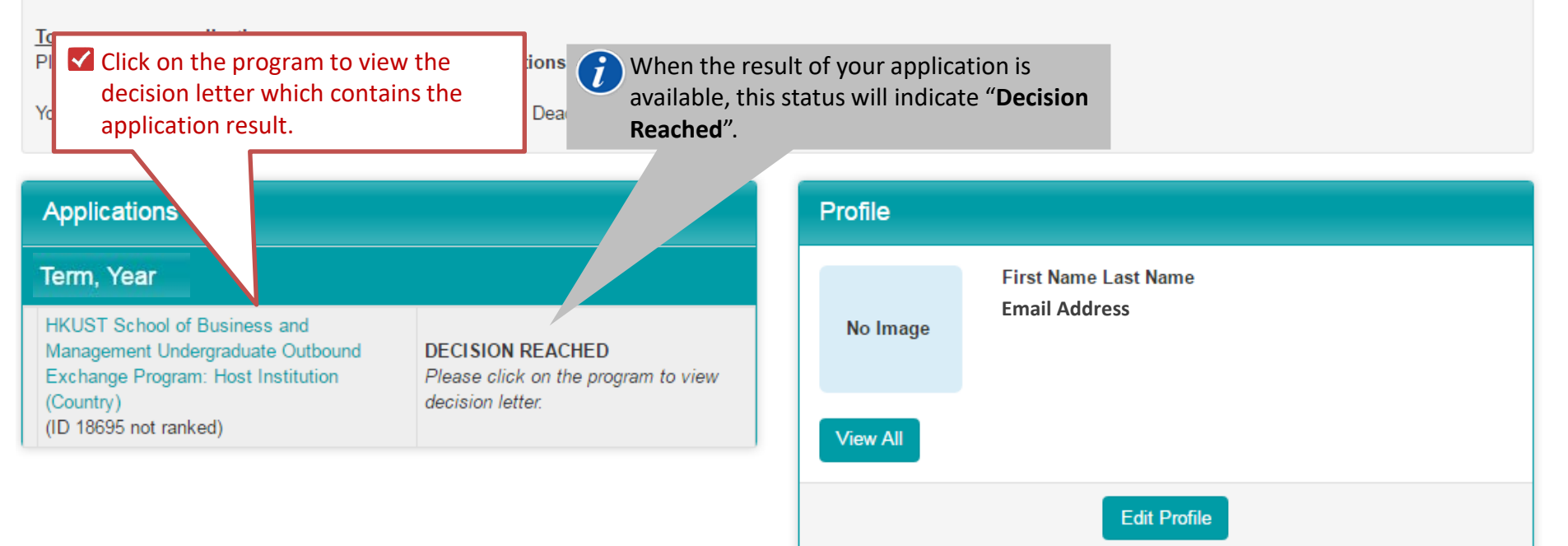

**Application Stage** 

**Post-Decision Stage** 

**Study Abroad Stage** 

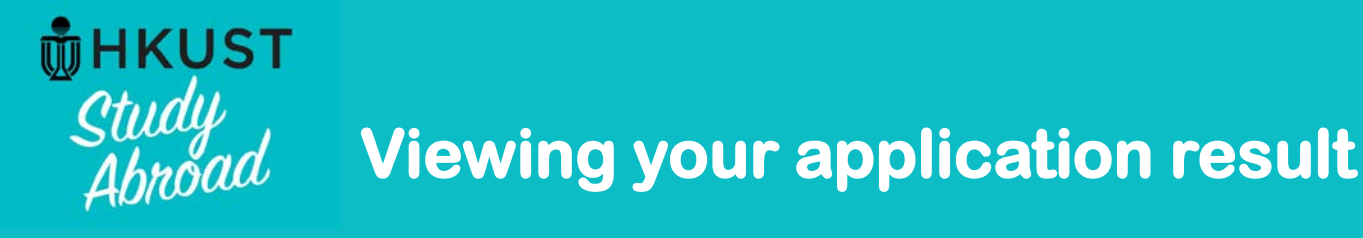

香港科技大學

THE HONG KONG

# <u> Decision letter – With offer</u>

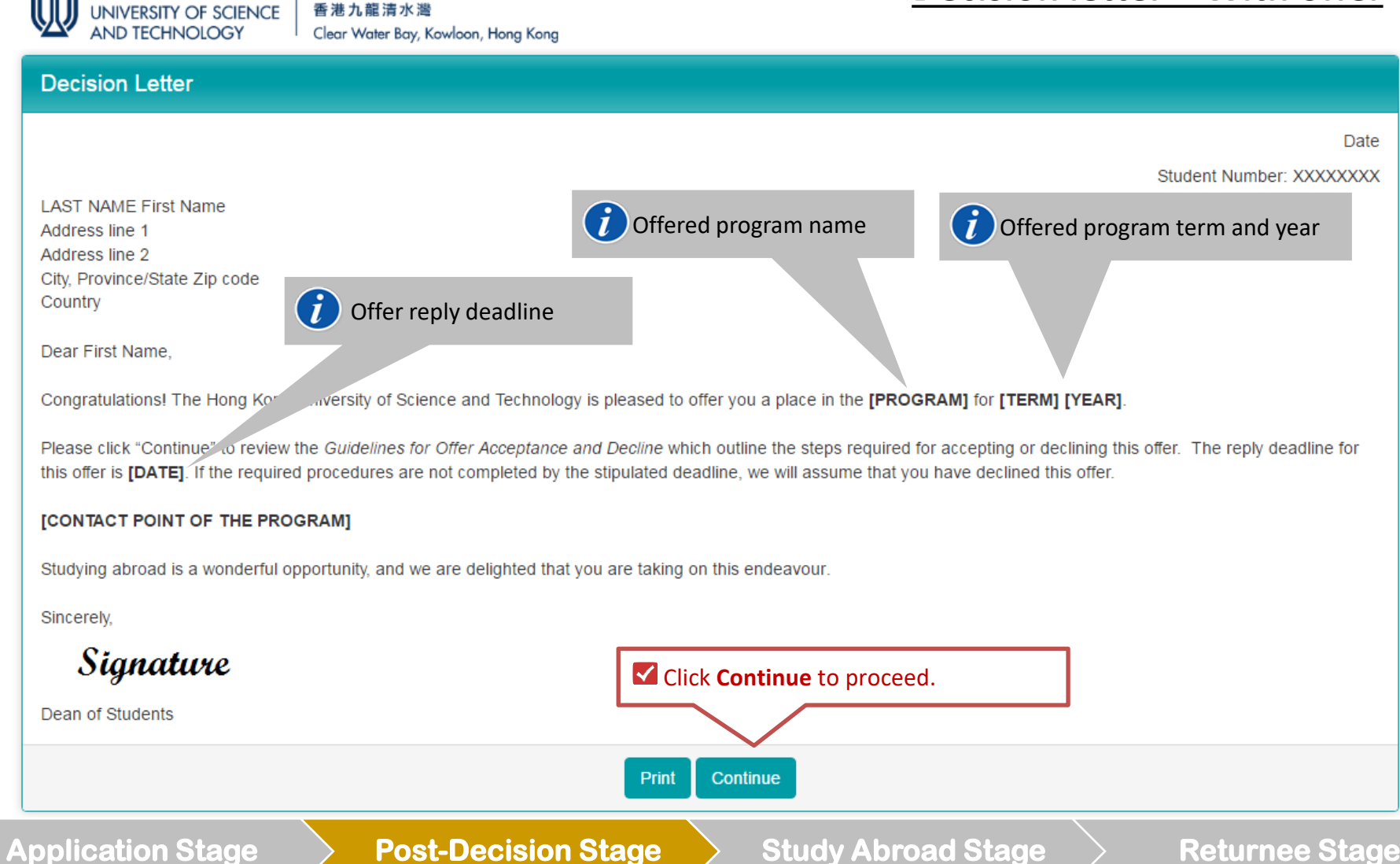

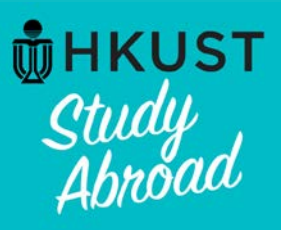

香港科技大學 THE HONG KONG

AND TECHNOLOGY

# **Viewing your application result**

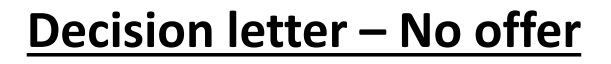

UNIVERSITY OF SCIENCE 香港九龍清水灣 Clear Water Bay, Kowloon, Hong Kong

### **Decision Letter**

Date

Student Number: XXXXXXXX

LAST NAME First Name Address line 1 Address line 2 City, Province/State Zip code Country

Dear First Name.

Thank you for your application for the [PROGRAM] for [TERM] [YEAR]. We regret that we are unable to offer a place to you.

#### [CONTACT POINT OF THE PROGRAM]

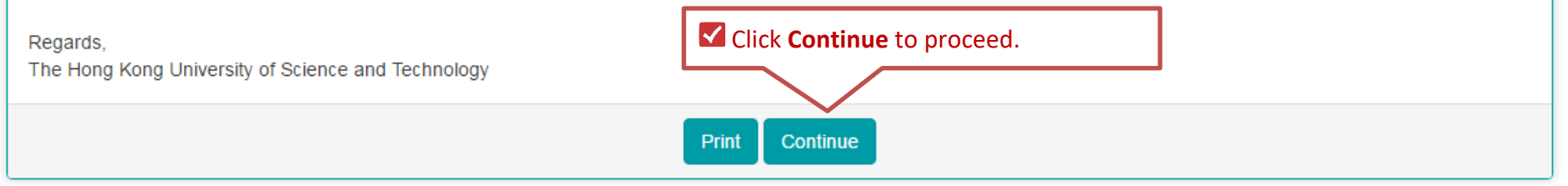

**Application Stage** 

**Post-Decision Stage** 

**Study Abroad Stage** 

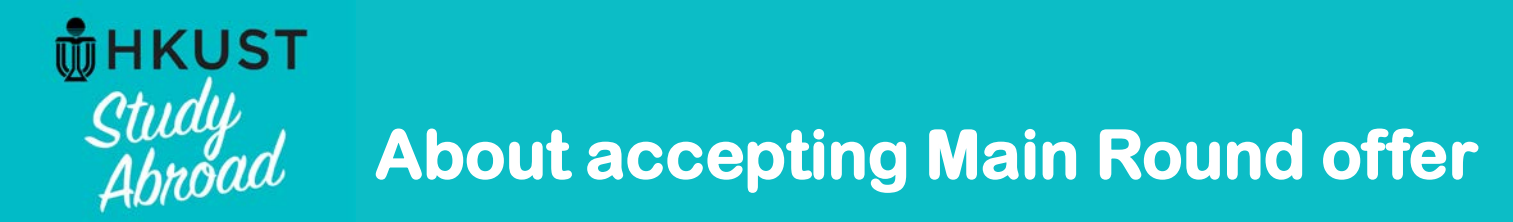

Below are the steps after viewing the offer letter on the system:

- **Step 1 -** Review the *Guidelines for offer acceptance and decline*
- **Step 2 -** Sign *Study abroad undertaking* and *Study abroad undertaking SBM supplement*
- Step 3 Complete (Outgoing) Consent form for release of personal information
- Step 4 Press Commit button
- **Step 5** Submit exchange deposit
- Step 6 Proceed with the remaining steps as posted on the system, and outlined in the *Guidelines for offer acceptance and decline*

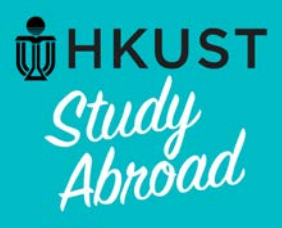

# Accept Main Round offer: Step 1 – Review "Guidelines for offer acceptance and decline"

# Learning Content : (Outgoing) Guidelines for offer acceptance and decline - SBM

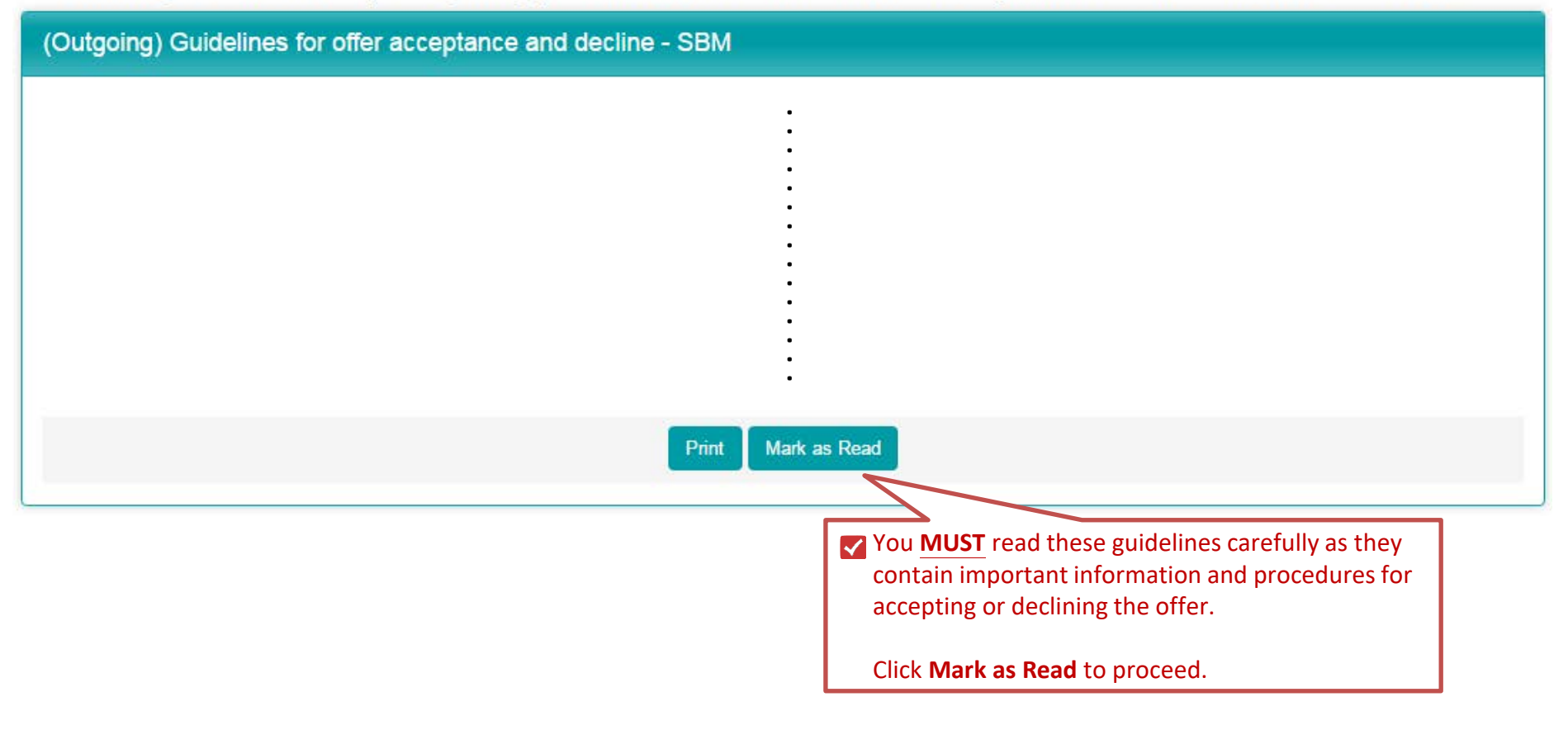

**Application Stage** 

**Post-Decision Stage** 

**Study Abroad Stage** 

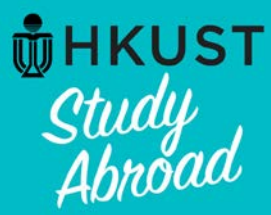

# **Accept Main Round offer**

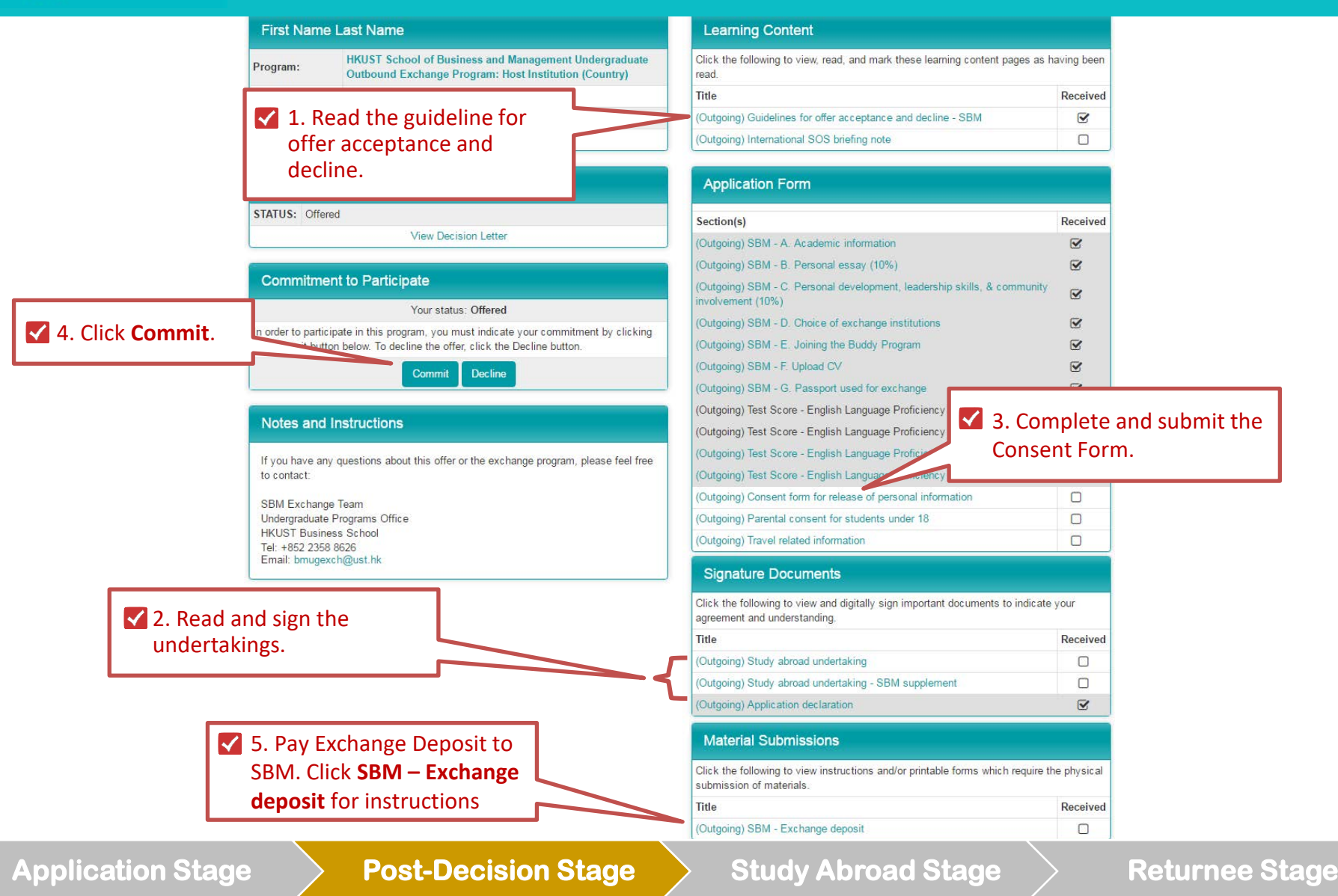

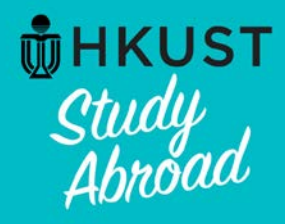

# Accept Main Round offer: Step 2 – Sign Study abroad undertaking

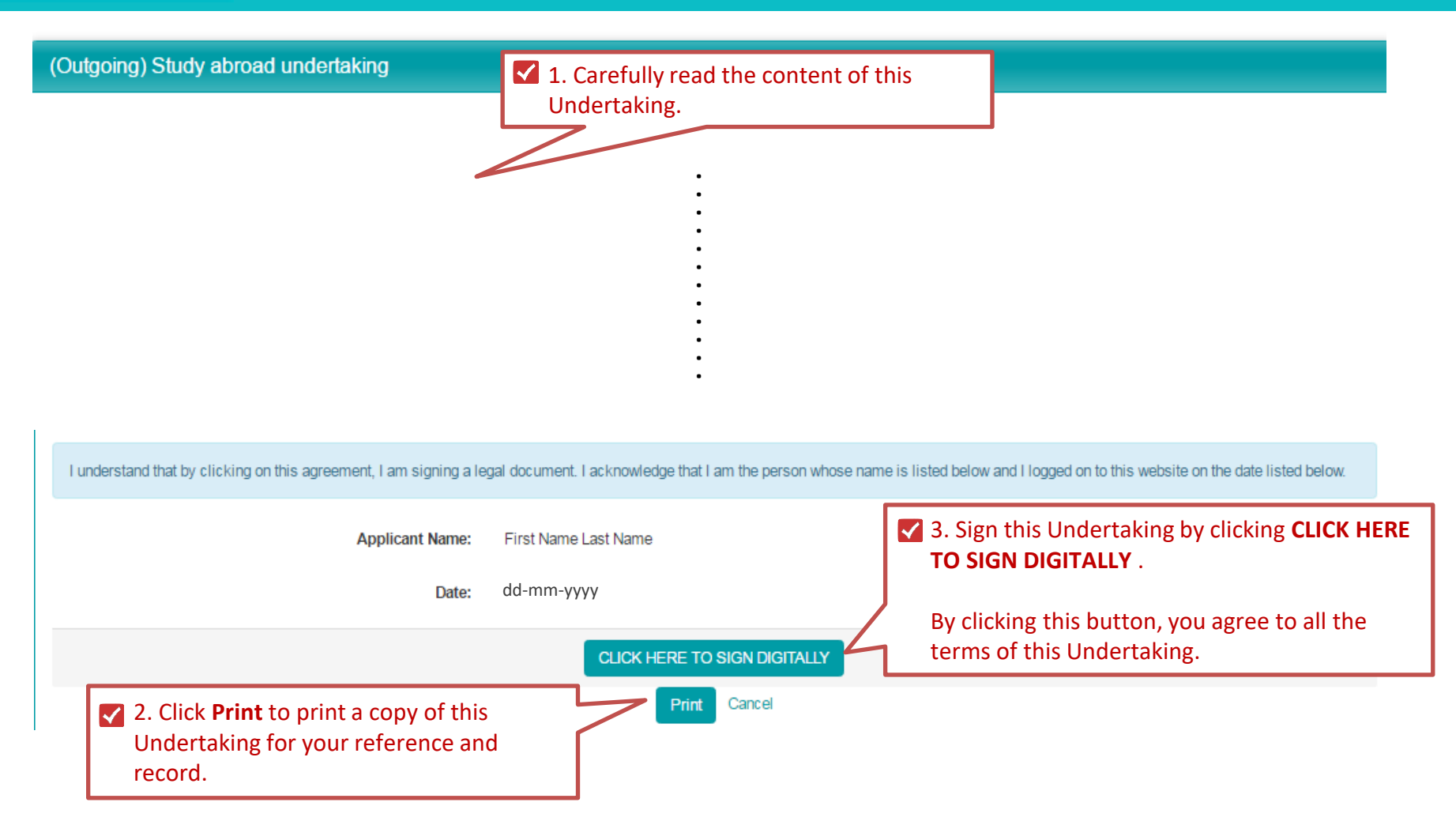

**Application Stage** 

**Post-Decision Stage** 

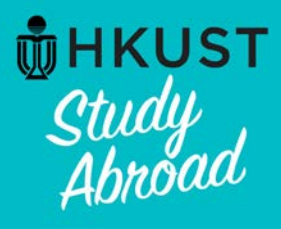

# Accept Main Round offer: Step 2 – Sign Study abroad undertaking – SBM supplement

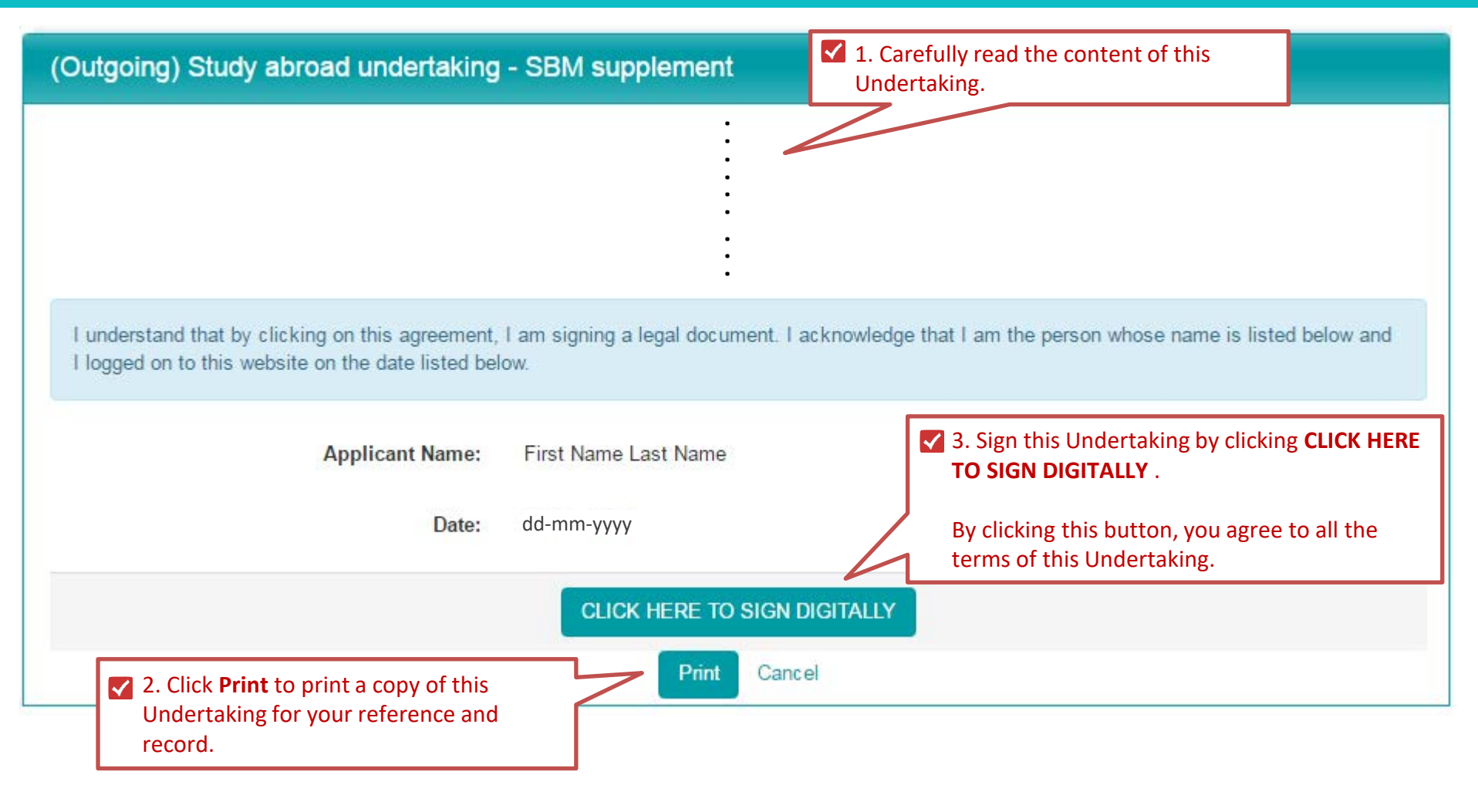

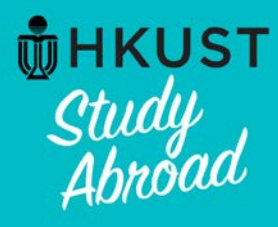

# Accept Main Round offer: Step 3 – Complete consent form

| (Outgoing) Consent form for release of personal information:                                                                                                    | 1. Complete all items on this consent form.                                            |
|----------------------------------------------------------------------------------------------------|----------------------------------------------------------------------------------------|
| (*) Indicates the question is required.                                                                                                    |                                                                                        |
|                                                                                                    |                                                                                        |
|                                                                                                    |                                                                                        |
|                                                                                                    |                                                                                        |
|                                                                                                    |                                                                                        |
|                                                                                                    |                                                                                        |
|                                                                                                    |                                                                                        |
|                                                                                                    |                                                                                        |
|                                                                                                    |                                                                                        |
|                                                                                                    |                                                                                        |
|                                                                                                    | 2. Click Submit to proceed.                                                            |
|                                                                                                    | 7                                                                                      |
| You may enter information on this form and use the Save button to keep your information until<br>cannot be reviewed until you click the Submit button to finalize your responses | you are r y to submit it. Please note that this Section is not considered complete and |
| Save Su                                                                                                    | bmit Cancel                                                                            |

Application Stage

**Post-Decision Stage** 

**Study Abroad Stage** 

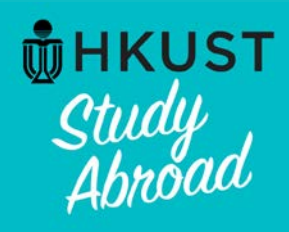

# Accept Main Round offer: Step 4 – Press "Commit" & additional postdecision requirements

| First Name Last Name                                                                                                    | Learning Content                                                                                               |               |              |
|----------------------------------------------------------------------------------------------------|----------------------------------------------------------------------------------------------------|---------------|--------------|
| Program: HKUST School of Business and Management Undergraduate<br>Outbound Exchange Program: Host Institution (Country) | Click the following to view, read, and mark these learning content pages as read.                              | having been   |              |
| 2 Poviow the Learning                                                                                                   | Title                                                                                                    | Received      |              |
| Content It contains                                                                                                    | (Outgoing) Guidelines for offer acceptance and decline - SBM                                                   |               |              |
|                                                                                                    | (Outgoing) International SOS briefing note                                                                     |               |              |
| your exchange.                                                                                                    | Application Form                                                                                               |               |              |
| STATUS: Onered                                                                                                    | Section(s)                                                                                                    | Received      |              |
| View Decision Letter                                                                                                    | (Outgoing) SBM - A. Academic information                                                                       |               |              |
| Commitment to Destinizate                                                                                               | (Outgoing) SBM - B. Personal essay (10%)                                                                       |               |              |
| Commitment to Participate                                                                                               | (Outgoing) SBM - C. Personal development, leadership skills, & community<br>involvement (10%)                  |               |              |
| Vour status: Offered                                                                                                    | (Outgoing) SBM - D. Choice of exchange institutions                                                            | 🕝 🗹 3. Comple | te and       |
| the Commit button used To decline the offer, click the Decline button.                                                  | (Outgoing) SBM - E. Joining the Buddy Program                                                                  | submit the    | e additional |
| Commit Decline                                                                                                    | (Outgoing) SBM - F. Upload CV                                                                                  | Application   | n Form       |
|                                                                                                    | (Outgoing) SBM - G. Passport used for exchange                                                                 | Soctions      |              |
|                                                                                                    | (Outgoing) Test Score - English Language Proficiency - HKDSE                                                   | N/A Sections. |              |
| Notes and Instructions                                                                                                  | (Outgoing) Test Score - English Language Proficiency - IBDP                                                    | N/A           |              |
| If you have any guestice or the exchange program, please feel free                                                      | (Outgoing) Test Score - English Language Proficiency - IELTS                                                   |               |              |
| to contact                                                                                                    | (Outgoing) Test Score - English Language Proficiency - TOEFL                                                   |               |              |
| The application sections shaded                                                                                         | (Outgoing) Consent form for release of personal information                                                    |               |              |
| grey were submitted in previous                                                                                         | (Outgoing) Parental consent for students under 18                                                              |               |              |
| application stage and do not require                                                                                    | (Outgoing) Travel related information                                                                          |               |              |
| vour attention. Please take action                                                                                      | Signature Documents                                                                                            |               |              |
| on the ones in white.                                                                                                   | Click the following to view and digitally sign important documents to indicate<br>agreement and understanding. | e your        |              |
|                                                                                                    | Title                                                                                                    | Received      |              |
|                                                                                                    | (Outgoing) Study abroad undertaking                                                                            |               |              |
|                                                                                                    | (Outgoing) Study abroad undertaking - SBM supplement                                                           |               |              |
|                                                                                                    | (Outgoing) Application declaration                                                                             |               |              |
|                                                                                                    | Material Submissions                                                                                           |               |              |
|                                                                                                    | Click the following to view instructions and/or printable forms which require submission of materials.         | the physical  |              |
|                                                                                                    | Title                                                                                                    | Received      |              |

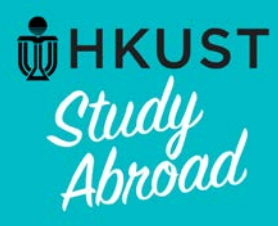

# Accept Main Round offer: Step 5 – Submit exchange deposit

### (Outgoing) SBM - Exchange deposit

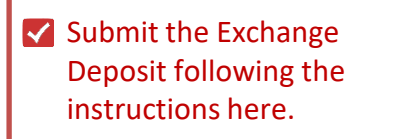

Print Close

**Application Stage** 

**Post-Decision Stage** 

**Study Abroad Stage** 

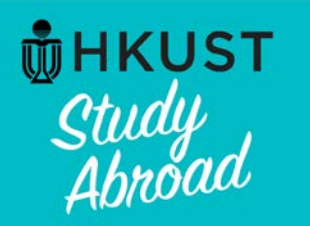

**Application Stage** 

# **Accept Main Round offer:** "Committed" status is logged by the system

### HKUST MyStudyAbroad system : My Application (Post-Decision)

Welcome to HKUST MyStudyAbroad system. Please follow the below instructions to complete your application. For information on using MyStudyAbroad system, please refer to 💥 the student guide available at the top menu bar.

#### First Name Last Name Learning Content **HKUST School of Business and Management Undergraduate** Click the following to view, read, and mark these learning content pages as having been Program: Outbound Exchange Program: Host Institution (Country) read. Title Term/Year: **Committed** status is logged by the **HKUST** Deadline: (Outgoing) Guidelines for offer acceptance and decline - SBM system. Program Dates: (Outgoing) International SOS briefing note Decision Letter Application Form STATUS: Committed Section(s) View Dec. etter (Outgoing) SBM - A. Academic information (Outgoing) SBM - B. Personal essay (10%) Commitment to Participate (Outgoing) SBM - C. Personal development, leadership skills, & community involvement (10%) Your status: Committed (Outgoing) SBM - D. Choice of exchange institutions Thank you for giving your commitment to participate. (Outgoing) SBM - E. Joining the Buddy Program (Outgoing) SBM - F. Upload CV Notes and Instructions (Outgoing) SBM - G. Passport used for exchange (Outgoing) Test Score - English Language Proficiency - HKDSE If you have any questions about this offer or the exchange program, please feel free to contact: (Outgoing) Test Score - English Language Proficiency - IBDP (Outgoing) Test Score - English Language Proficiency - IELTS (Outgoing) Test Score - English Language Proficiency - TOEFL (Outgoing) Consent form for release of personal information (Outgoing) Parental consent for students under 18 (Outgoing) Travel related information

**Post-Decision Stage** 

### **Study Abroad Stage**

### **Returnee Stage**

Received

 $\mathbf{\mathbf{S}}$ 

Received

 $\mathbf{\mathbf{V}}$ 

 $\mathbf{\mathbf{V}}$ 

N/A

N/A

N/A

🗹 🧪

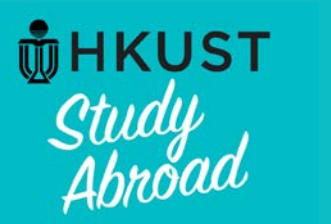

# Decline offer: Step 1 – Click "Decline"

|           | Program:                               | HKUST School of Business and Management Undergraduate<br>Outbound Exchange Program: Host Institution (Country)                                                                  |
|-----------|----------------------------------------|----------------------------------------------------------------------------------------------------|
|           | Term/Year:                             | Term, Year                                                                                                    |
|           | HKUST Deadline:                        | dd-mm-yyyy                                                                                                    |
|           | Program Dates:                         | ТВА                                                                                                    |
| Click Dec | STATUS: Offered                        | View Decision Letter                                                                                                    |
| Click Dec | Cline.                                 | View Decision Letter                                                                                                    |
| Click Dec |                                        | ter<br>View Decision Letter<br>to Participate<br>Your status: Offered                                                                                                    |
| Click Dec | In order to participathe Commit button | ter<br>View Decision Letter<br>to Participate<br>Your status: Offered<br>ate in this provide your commitment by clicking<br>below. To decline woffer, click the Decline button. |

If you have any questions about this offer or the exchange program, please feel free to contact:

SBM Exchange Team Undergraduate Programs Office HKUST Business School Tel: +852 2358 8626 Email: bmugexch@ust.hk

### Learning Content

| Click the following to view, read, and mark these learning content pages as having bee<br>read. |          |  |
|-------------------------------------------------------------------------------------------------|----------|--|
| Title                                                                                           | Received |  |
| (Outgoing) Guidelines for offer acceptance and decline - SBM                                    | 8        |  |
| (Outgoing) International SOS briefing note                                                      |          |  |

#### Application Form

| Section(s)                                                                                                  | Received |  |  |
|----------------------------------------------------------------------------------------------------|----------|--|--|
| (Outgoing) SBM - A. Academic information                                                                    |          |  |  |
| (Outgoing) SBM - B. Personal essay (10%)                                                                    |          |  |  |
| (Outgoing) SBM - C. Personal development, leadership skills, & community involvement (10%)                  |          |  |  |
| (Outgoing) SBM - D. Choice of exchange institutions                                                         |          |  |  |
| (Outgoing) SBM - E. Joining the Buddy Program                                                               |          |  |  |
| (Outgoing) SBM - F. Upload CV                                                                               |          |  |  |
| (Outgoing) SBM - G. Passport used for exchange                                                              |          |  |  |
| (Outgoing) Test Score - English Language Proficiency - HKDSE                                                | N/A      |  |  |
| (Outgoing) Test Score - English Language Proficiency - IBDP                                                 | N/A      |  |  |
| (Outgoing) Test Score - English Language Proficiency - IELTS                                                |          |  |  |
| (Outgoing) Test Score - English Language Proficiency - TOEFL                                                |          |  |  |
| (Outgoing) Consent form for release of personal information                                                 |          |  |  |
| (Outgoing) Parental consent for students under 18                                                           |          |  |  |
| (Outgoing) Travel related information                                                                       |          |  |  |
| Signature Documents                                                                                         |          |  |  |
| Click the following to view and digitally sign important documents to indicate agreement and understanding. | your     |  |  |
| Title                                                                                                    | Received |  |  |

| nue                                                  | Received |
|------------------------------------------------------|----------|
| (Outgoing) Study abroad undertaking                  |          |
| (Outgoing) Study abroad undertaking - SBM supplement |          |

**Application Stage** 

### **Post-Decision Stage**

### **Study Abroad Stage**

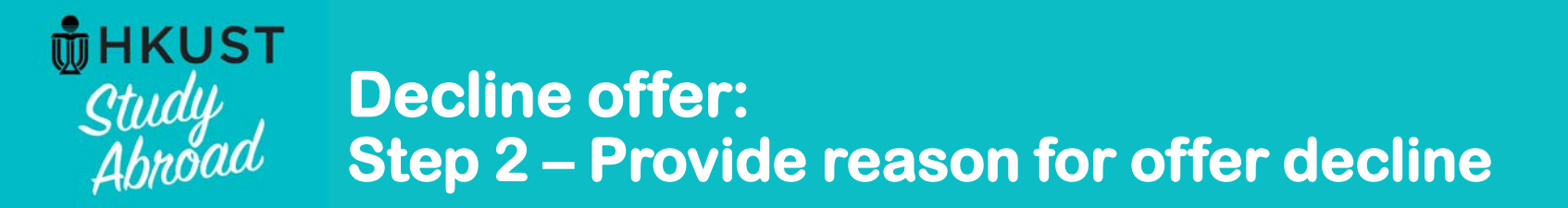

# Applications : Application Withdrawal / Offer Decline

Please give a reason for your application withdrawal in the form provided below.

Please provide your reason for withdrawing your application or declining this offer.

Please provide your reason for declining this offer.

I Provide your reason your reason for declining this offer here. You must complete and submit this in order to decline this offer.

Decline this offer.

Decline Cancel

2. Click Update to proceed.

**Application Stage** 

**Post-Decision Stage** 

**Study Abroad Stage** 

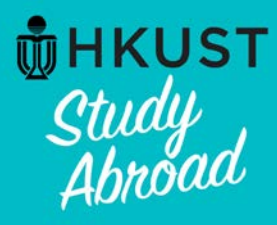

# Decline offer: Decline offer decision is logged

## Your Home Page : First Name Last Name - Applicant Home Page

Search Programs

This is your homepage and it provides you an overview of your application activity. For information on using MyStudyAbroad system, please refer to the student guide available at 🗶 the top menu bar.

#### To apply:

Click below links to access your application:

Students in SBM (including MAEC, BIBU, Dual Degree, IIM)-->Apply via SBM here Students apply Mainland Exchange -->Apply here

#### To access your application:

Please click on the name of the program under the Applications section to complete or view the details of an application.

You will no longer be able to access

Your status will be updated to "Withdrawn: Declined" . You will not be allowed to reinstate your offer.

| Applications                                                                                                    |                     | Profile  |                          |
|----------------------------------------------------------------------------------------------------|---------------------|----------|--------------------------|
| Term, Year<br>HKUST School of Business and<br>Management Undergraduate Outbound<br>Exchange Program: Host Institution | Withdrawn: declined | No Image | First Name<br>Email Addı |
| (Country)<br>(ID 18695)                                                                                               |                     | View All |                          |

| Profile  |                                       |
|----------|---------------------------------------|
| No Image | First Name Last Name<br>Email Address |
| View All |                                       |
|          | Edit Profile                          |

**Post-Decision Stage** 

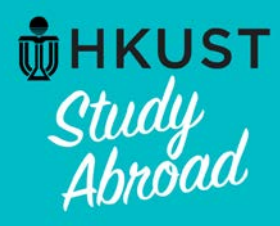

**Application Stage** 

# **Review your Emergency contact before going abroad**

## Applicant Profile : Contact Info

Return to home

**Returnee Stage** 

The address info tab of your profile lists all the address information that this site has on file for you. You can update the information for these addresses if there is an edit pencil 🗶 icon in the 'Actions' column. If you find erroneous data that you cannot correct on this page, report it to My.Studyabroad@ust.hk by email.

| Last Name, First Name (Student ID: XXXXXXX )<br>Gender<br>Age<br>Email address<br>Profile Information Contact Info | <ul> <li>Created: 14-Dec-2016 (by Testing SENG)</li> <li>Review the Correspondence Address and<br/>Emergency contact details before you go<br/>abroad. If you need to update this<br/>information, click the pencil icon here.</li> </ul> |         |
|----------------------------------------------------------------------------------------------------|----------------------------------------------------------------------------------------------------|---------|
| Contact Info                                                                                                    |                                                                                                    |         |
| Address Type                                                                                                    | Address                                                                                                    | Actions |
| Correspondence Address and Contact                                                                                 | Details you<br>provided when you<br>created your<br>application.                                                                                                    | - 🖋     |
| Emergency contact                                                                                                  | Details you<br>provided when you<br>created your<br>application.                                                                                                    |         |

**Post-Decision Stage** 

### **Study Abroad Stage**

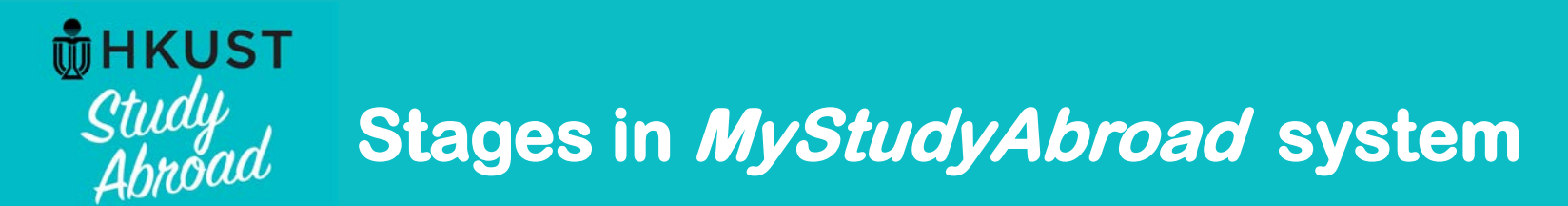

# **Study Abroad Stage**

**Application Stage** 

**Post-Decision Stage** 

**Study Abroad Stage** 

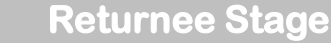

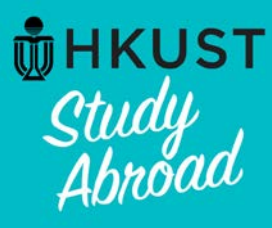

# **Provide your abroad information and submit proof of registration at host institution**

## Your Home Page : First Name Last Name - Applicant Home Page

Search Programs

This is your homepage and it provides you an overview of your application activity. For information on using MyStudyAbroad system, please refer to the student guide available at x the top menu bar.

#### To apply:

Click below links to access your application:

Students in SBM (including MAEC, BIBU, Dual Degree, IIM)-->Apply via SBM here Students apply Mainland Exchange -->Apply here

#### To access your application:

Please click on the name of the program under the Applications section to complete or view the details of an application.

You will no longer be able to access the application after the Deadline.

| Applications                                                     | After logging into the system,                                   | Profile  |                      |  |
|------------------------------------------------------------------|------------------------------------------------------------------|----------|----------------------|--|
| Term, Year                                                       | click on the program to proceed.                                 |          | First Name Last Name |  |
| HKUST School of Business a<br>Management Undergraduate           | and<br>Outbound                                                  | No Image |                      |  |
| Exchange Program: Host Ins<br>(Country)<br>(ID 18695 not ranked) | dd-mm-yyyy<br>Itinerary:<br>City, Country (Region)<br>dd-mm-yyyy | View All |                      |  |
|                                                                  | dd-mm-yyyy                                                       |          | Edit Profile         |  |

Application Stage

**Post-Decision Stage** 

### **Study Abroad Stage**

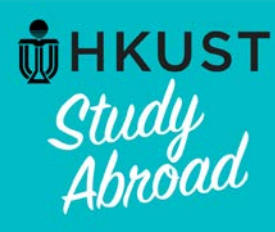

# **Provide your abroad information and submit proof of registration at host institution**

### First Name Last Name

| Program:    | HKUST School of Business and Management Undergraduate<br>Outbound Exchange Program: Host Institution (Country) |
|-------------|----------------------------------------------------------------------------------------------------|
| Term/Year:  | Submit proof of your registration status at                                                                    |
| HKUST Dead  | the host institution and abroad                                                                                |
| Program Dat | information (abroad address, date of                                                                           |
|             | departure from host destination) by                                                                            |
| Decision    | clicking here.                                                                                                 |
|             |                                                                                                    |

STATUS: Committed

View Decision Letter

### Notes and Instructions

Once you are abroad, upload your proof of registration at the host institution and provide your contact information abroad.

If you require assistance from HKUST while abroad, please contact: Forrest Kam (Mr) SBM Exchange Team Undergraduate Programs Office

Tel: +852 2358 6073

Email: bmforrest@ust.hk

### Learning Content

Click the following to view, read, and mark these learning content pages as having been read.
Title Received
(Outgoing) Guidelines for offer acceptance and decline - SBM

### Application Form

(Outgoing) International SOS briefing note

| Section(s)                                                                                 | Received |
|--------------------------------------------------------------------------------------------|----------|
| (Outgoing) Your abroad information                                                         |          |
| (Outgoing) SBM - A. Academic information                                                   | R        |
| (Outgoing) SBM - B. Personal essay (10%)                                                   |          |
| (Outgoing) SBM - C. Personal development, leadership skills, & community involvement (10%) | Ø        |
| (Outgoing) SBM - D. Choice of exchange institutions                                        |          |
| (Outgoing) SBM - E. Joining the Buddy Program                                              |          |
| (Outgoing) SBM - F. Upload CV                                                              |          |
| (Outgoing) SBM - G. Passport used for exchange                                             |          |
| (Outgoing) Test Score - English Language Proficiency - HKDSE                               | N/A      |
| (Outgoing) Test Score - English Language Proficiency - IBDP                                | N/A      |
| (Outgoing) Test Score - English Language Proficiency - IELTS                               |          |
| (Outgoing) Test Score - English Language Proficiency - TOEFL                               |          |
| (Outgoing) Consent form for release of personal information                                |          |
| (Outgoing) Parental consent for students under 18                                          | N/A      |
| (Outgoing) Travel related information                                                      |          |

Application Stage

**Post-Decision Stage** 

### **Study Abroad Stage**

**Returnee Stage** 

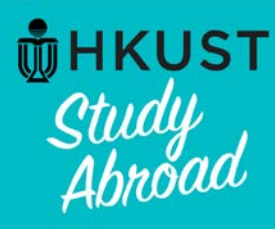

# **Provide your abroad information and submit** proof of registration at host institution

| ✓ 1. Provide email at host         |                     | (Outgoing) Your abroad information:                                                                                                    |
|------------------------------------|---------------------|----------------------------------------------------------------------------------------------------|
| institution and upload a           |                     | Please let HKUST know that you have successfully registered at the host institution, your planned date of returning to Hong Kong and your contact in host country. |
| copy of your student ID            |                     | (*) Indicates the question is required.                                                                                                    |
| registration at host               |                     | Please upload a copy of your Student Card or confirmation of registration at the host institution. (*)                                                             |
| institution.                       | <b>└</b> ─\く        | Upload Trile by clicking the "Upload File" button.                                                                                                    |
|                                    | - 1                 | Please provide your email address at the host institution (*)                                                                                                    |
| 2. Provide your scheduled          | 1 ሯ                 | Scheduled date of departure from the bost destination (*)                                                                                                    |
| date of departure from host        | 4                   | dd-Mmm-yyyy                                                                                                    |
| destination.                       | ج ک                 | Address line 1 (*)                                                                                                    |
|                                    |                     |                                                                                                    |
|                                    |                     | Address line 2                                                                                                    |
|                                    |                     | Address line 3                                                                                                    |
| ✓ 3. Provide your abroad           |                     |                                                                                                    |
| address (residence hall,           |                     | City (*)                                                                                                    |
| host family etc.) and mobile       | $\lfloor / \rfloor$ | Province / State                                                                                                    |
| number which is reachable          | >(                  |                                                                                                    |
| in host country.                   | $\int$              | Zip Code (or Postal Code) (*)                                                                                                    |
|                                    |                     | Prease input oou ii not applicable.                                                                                                    |
|                                    |                     | Country (*)                                                                                                    |
|                                    |                     | Please select one                                                                                                    |
|                                    |                     | Mobile phone number (*)                                                                                                    |
| 4. Click <b>Submit</b> to complete | 1 L                 |                                                                                                    |
| the form.                          |                     | I femation on this form and use the Save button to keep your information until you are ready to submit it. Please note that this Section is not considered         |
|                                    |                     | Complete and carmot be reviewed away and the it button to finalize your responses. Save Submit Cancel                                                              |
|                                    |                     |                                                                                                    |

**Application Stage** 

**Post-Decision Stage** 

### **Study Abroad Stage**

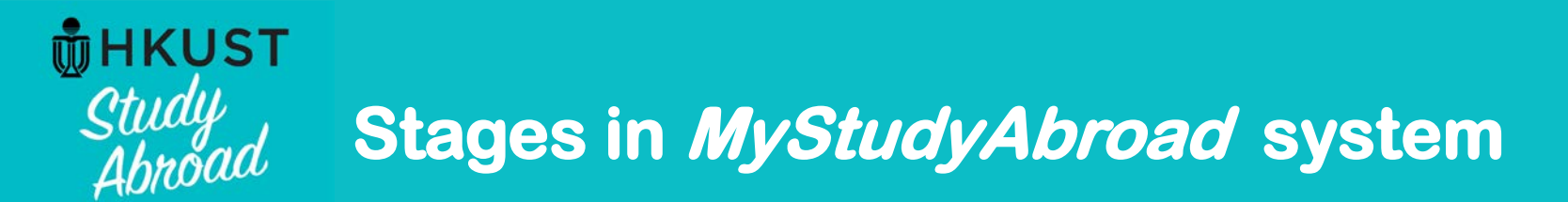

# **Returnee Stage**

**Application Stage** 

**Post-Decision Stage** 

**Study Abroad Stage** 

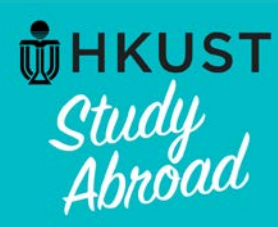

# Submit study abroad report

### HKUST MyStudyAbroad system : My Application (Returnee)

Welcome back to HKUST! Please follow the below instructions to complete the items requested of you following your return. For information on using MyStudyAbroad system, please refer to the student guide available at the top menu bar.

#### First Name Last Name

| Program:   | HKUST School of Business and Management Undergraduate<br>Outbound Exchange Program: Host Institution (Country) |
|------------|----------------------------------------------------------------------------------------------------|
| Term/Year: | Term, Year                                                                                                    |

HKUST Deadline: dd-mm-yyyy

Program Dates: dd-mm-yyyy - dd-mm-yyyy

#### Decision Letter

STATUS: Committed

View Decision Letter

#### Notes and Instructions

Welcome back to Hong Kong and HKUST!

To complete your exchange program, please remember to submit your exchange report and credit transfer request after you receive your transcript from the partner institution.

If you have any questions, please contact:

You <u>MUST</u> submit a study abroad report after returning from your exchange. Instructions are available by clicking on this link.

#### Learning Content

Click the following to view, read, and mark these learning content pages as having been read.

| Title                                                        | Receive |
|--------------------------------------------------------------|---------|
| (Outgoing) Guidelines for offer acceptance and decline - SBM |         |
| (Outgoing) International SOS briefing note                   |         |

#### Application Form

| Section(s)                                                                                 | Received |
|--------------------------------------------------------------------------------------------|----------|
| (Outgoing) Your abroad information                                                         |          |
| (Outgoing) SBM - A. Academic information                                                   |          |
| (Outgoing) SBM - B. Personal essay (10%)                                                   |          |
| (Outgoing) SBM - C. Personal development, leadership skills, & community involvement (10%) |          |
| (Outgoing) SBM - D. Choice of exchange institutions                                        |          |
| (Outgoing) SBM - E. Joining the Buddy Program                                              |          |
| (Outgoing) SBM - F. Upload CV                                                              |          |
| (Outgoing) SBM - G. Passport used for exchange                                             |          |
| (Outgoing) Test Score - English Language Proficiency - HKDSE                               | N/A      |
| (Outgoing) Test Score - English Language Proficiency - IBDP                                | N/A      |
| (Outgoing) Test Score - English Language Proficiency - IELTS                               |          |
| (Outgoing) Test Score - English Language Proficiency - TOEFL                               |          |
| (Outgoing) Consent form for release of personal information                                |          |
| (Outgoing) Parental consent for students under 18                                          | N/A      |
| (Outgoing) Travel related information                                                      |          |

#### Material Submissions

Click the following to view instructions and/or printable forms which require the physical submission of materials.

| litle                             |  |
|-----------------------------------|--|
| (Outgoing) Study abroad report    |  |
| (Outgoing) SBM - Exchange deposit |  |

Application Stage

### Post-Decision Stage

**Study Abroad Stage** 

### **Returnee Stage**

Received

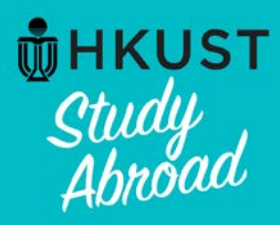

# **Notes for Mobile Version**

If you access the MyStudyAbroad system from a smart phone or a tablet, the system will automatically detect the screen size and adjust accordingly to render a more user friendly view, collapsing menus and stacking panels.

Click at the upper right corner for links directing you to:

- program searching page
- enquiry page
- application page for study abroad programs
- student guides
- login page for inbound exchange students and HKUST students

|                                | ≡ |
|--------------------------------|---|
| *                              |   |
| Programs                       |   |
| Enquiry                        |   |
| Apply for 👻                    |   |
| Student guides -               |   |
| For HKUST students             |   |
| For students applying to HKUST |   |
| NON-HKUST LOGIN/REGISTER       |   |
| LOGIN/REGISTER                 |   |

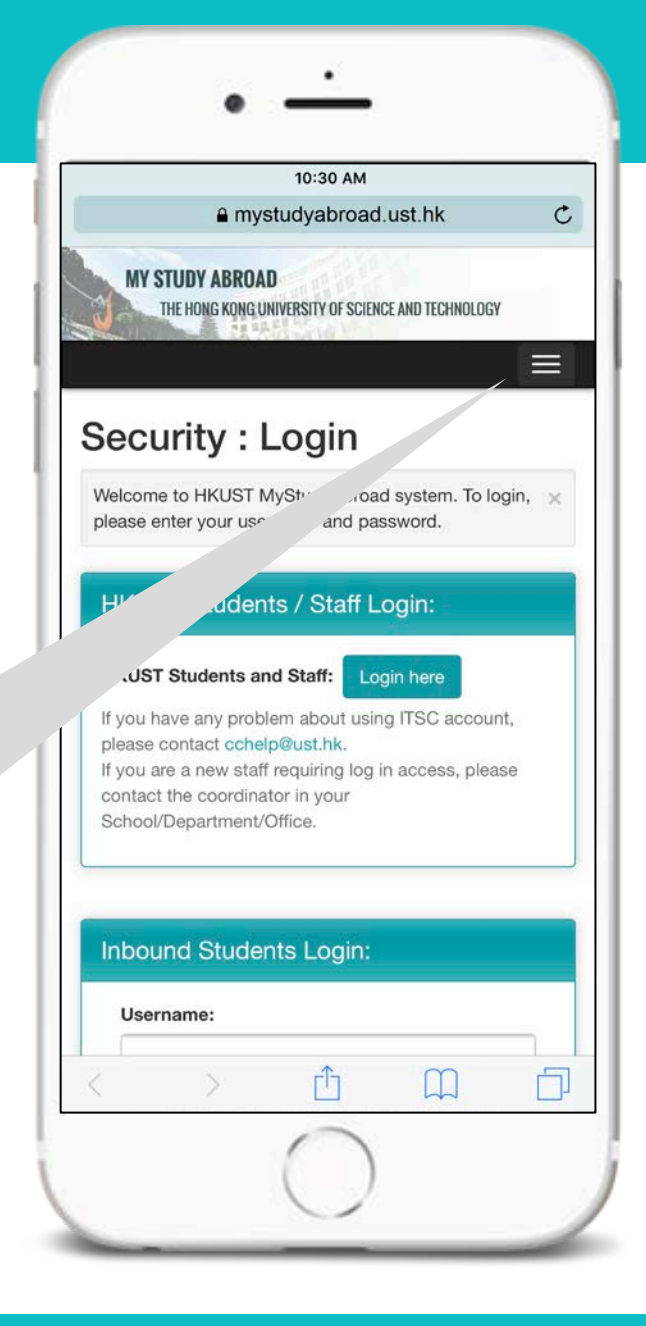

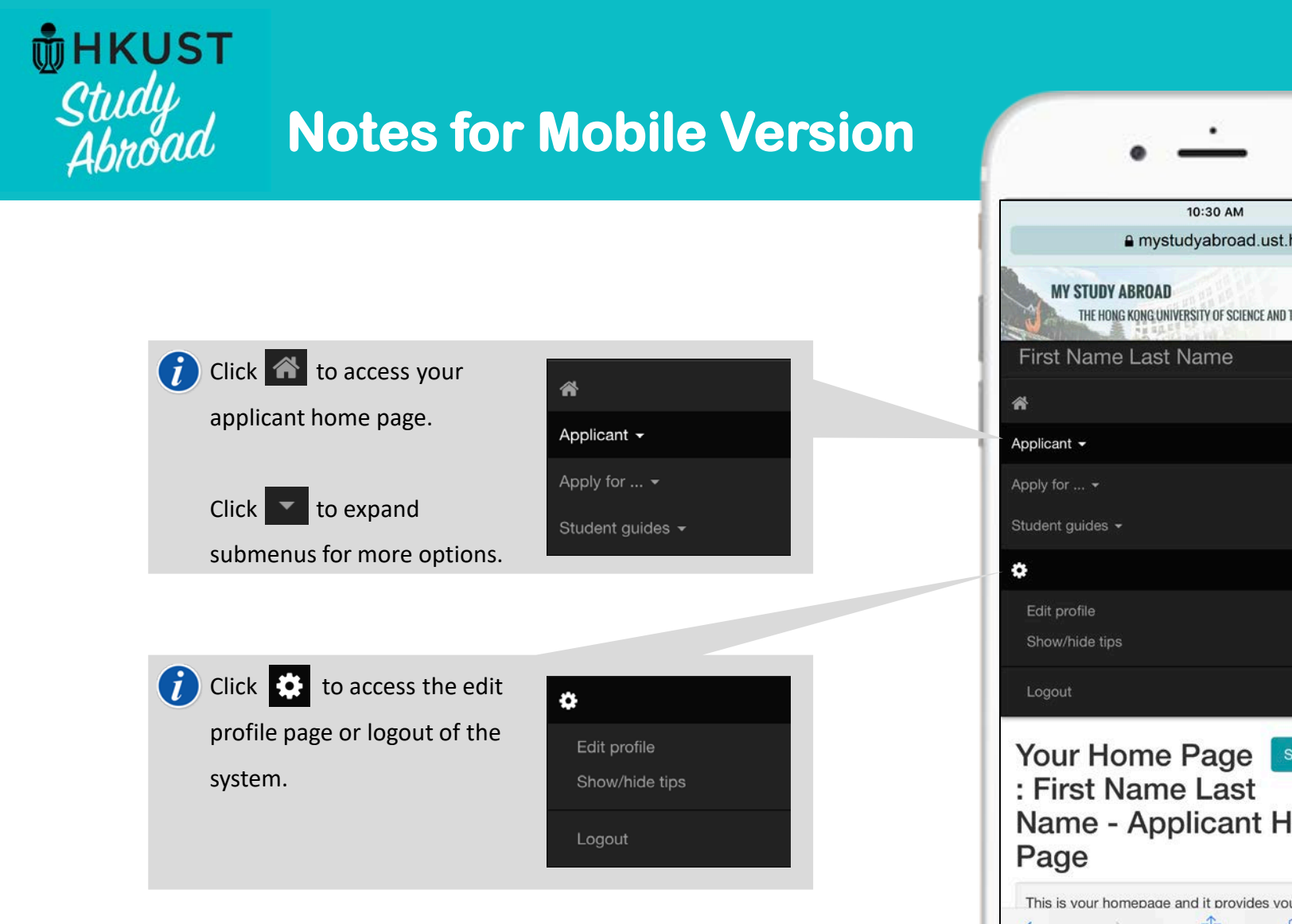

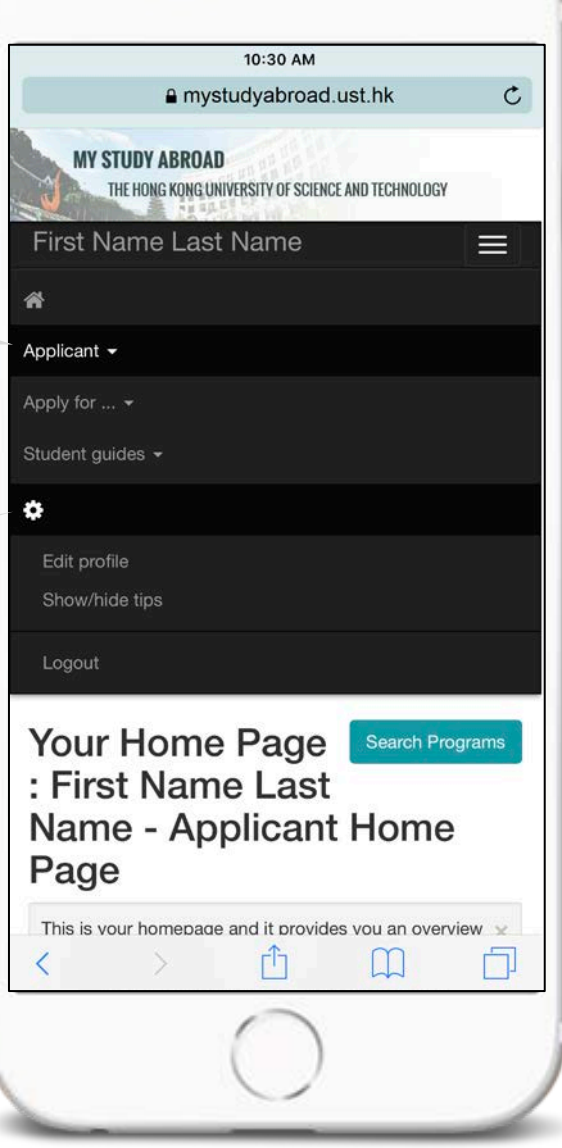

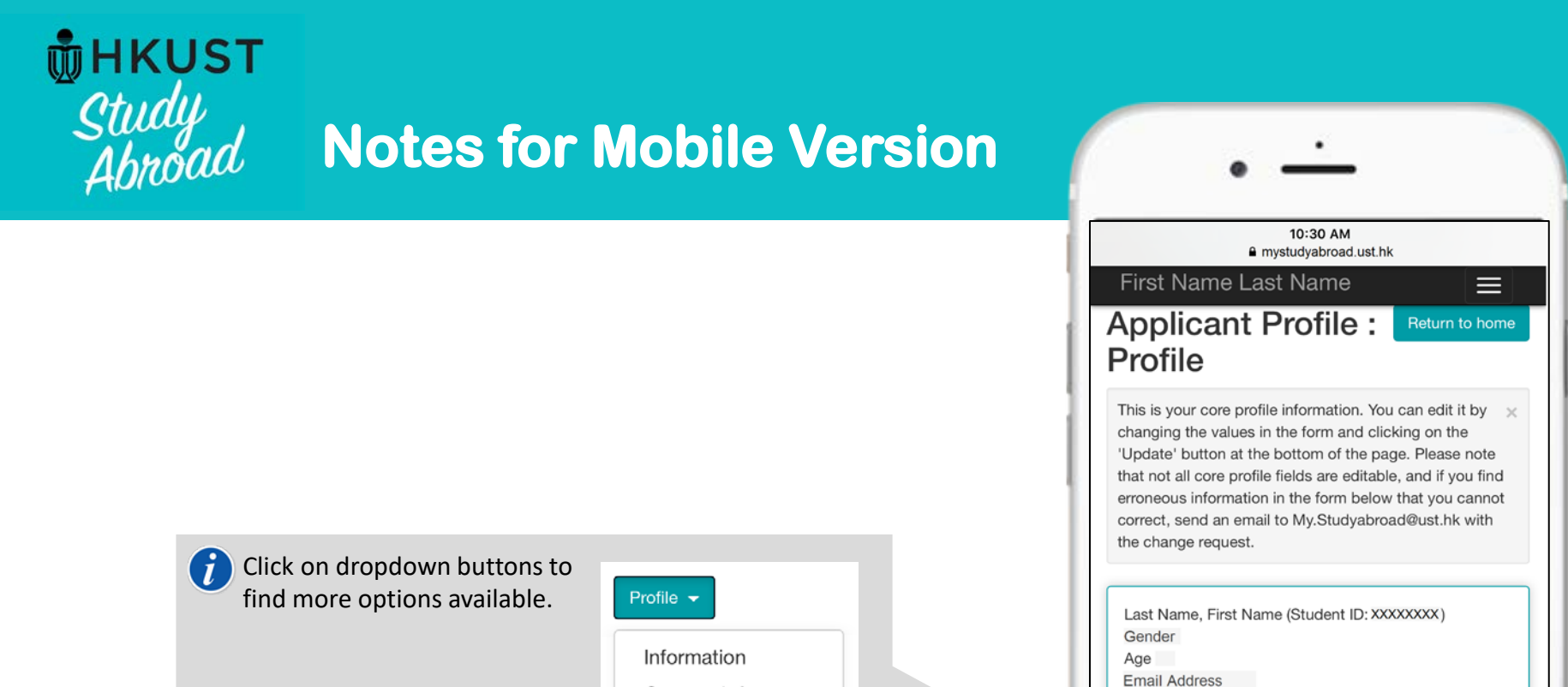

Contact Info

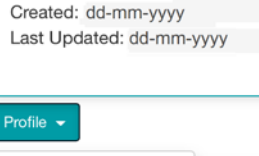

Information Contact Info

First Name:

First Name

Last Name: